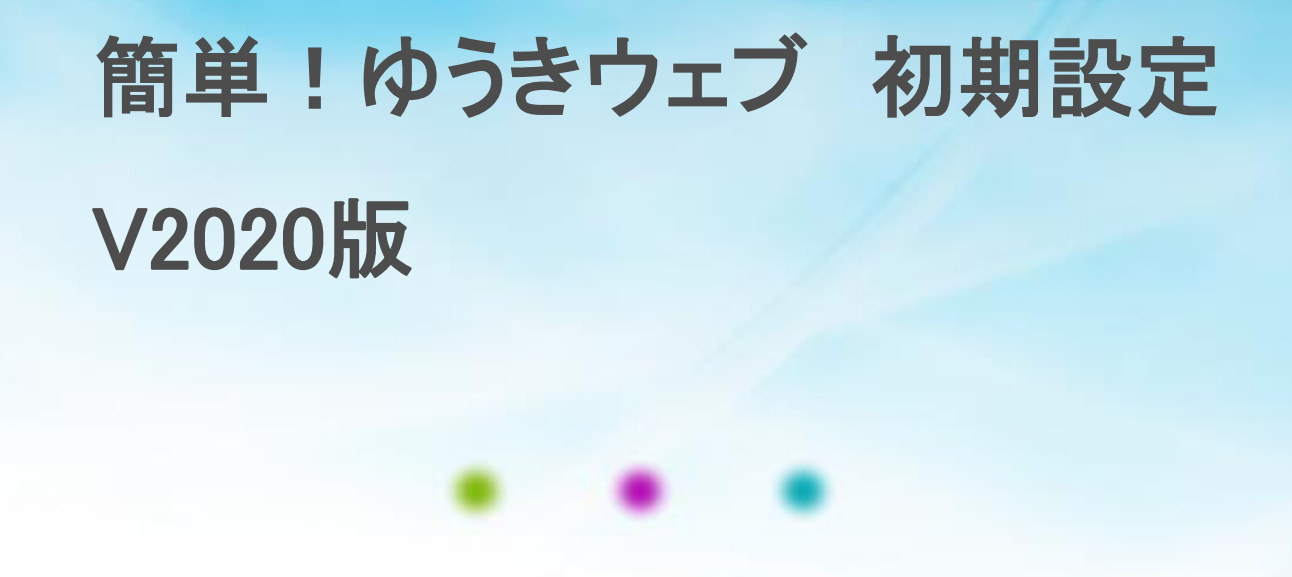

### ゆうきカンパニー株式会社

2021/1更新

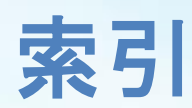

| 4       ページ構造       28       You Hubesyme ダホームペーシ上に表示する         4       ページ構造       29       固定ページを編集する         5       ページ案内       30       メニュー表示の設定         6       投稿と固定ページ2       31       メニュー表示の順番を変更する         7       投稿と固定ページ2       32       設定したメニューを削除する         8       作成手順       31       メニュー表示の順番を変更する         9       ワードプレスの画面に入る       31       メニューを引除する         10       表示を切り替える       33       固定ページの子ページの表示順を変更する         11       ログインパスワードの変更       32       設定したメニューを削除する         12       デーマオプションへ般       35       登録フォーム       コンタクトフォーム ア ①         13       デーマオプションへの炒ー       36       登録フォーム       コンタクトフォーム 7 ①         14       デーマオプションへの炒ー       36       登録フォーム       MWフォーム ①         15       デーマオプションクッダー       36       登録フォーム       MWフォーム ②         16       デーマオプションフッター       37       登録ファーム MWフォーム ②       39       Google Map の設定         18       固定ページを作成する       41       固定ページを作る       43       サイドバナーをデキストで設置する         19       パネルの説明       44       サイドバナーをデキストで設置する       45       トピックスの設置する         25       デーブルを使って画像を挿入する <t< th=""><th>3 ゆうきウェブの概要</th><th></th></t<>                                           | 3 ゆうきウェブの概要                               |                           |
|----------------------------------------------------------------------------------------------------|-------------------------------------------|---------------------------|
| 5       ページ案内       29       固定ページを編集する         5       火ージ案内       30       メニュー表示の設定         6       投稿と固定ページ1       31       メニュー表示の設定         7       投稿と固定ページ2       32       設定したメニューを削除する         8       作成手順       32       設定したメニューを示の順番を変更する         9       ワードブレスの画面に入る       32       設定したメニューを削除する         9       ワードブレスの画面に入る       33       固定ページの表示順を変更する         9       ワードブレスの一の面に入る       33       固定ページの表示順を変更する         10       表示を切り替える       33       固定ページの表示順を変更する         11       ログインパスワードの変更       33       固定ページのオプションククトフォーム ア 1         12       デーマオプションへ必ず       35       登録フォーム コンタクトフォーム 7 2         13       デーマオプションへ必ず一       36       登録フォーム MWフォーム 2         14       デーマオプションへ必ず一       38       登録フォーム MWフォーム2         15       デーマオプションクッダー       37       登録のの設定       40         16       デーマオプションフッター       41       固定ページにビジュアル画像を挿入する         17       タイトル・キーワードの設定       42       はくあるご質問のページを作る         18       固定ページを作成する       43       サイドバナーをデキストで設置する         19       パネルの説明       44       サイドバナーをテキストで設置する         10 <td>4 ページ構造</td> <td>28 YOUIUDE町画をホームペーシ上に表示9る</td>                                         | 4 ページ構造                                   | 28 YOUIUDE町画をホームペーシ上に表示9る |
| 30       メニュー表示の設定         6       投稿と固定ページ1         7       投稿と固定ページ2         8       作成手順         9       ワードプレスの画面に入る         10       表示を切り替える         11       ログインパスワードの変更         12       デーマオプションを設定する         13       デーマオプションへ必労ー         14       デーマオプションへ必労ー         15       デーマオプションへ必労ー         16       デーマオプションへ少ダー         15       デーマオプションクツター         16       デーマオプションクツター         17       タイトル・キーワードの設定         18       固定ページを作成する-新規-         19       パネルの説明         20       改行について         21       画像を挿入する         22       デーブルにセルの比率を設定した場合         23       デーブルにセルの比率を設定した場合         24       画像の回り込みを使って画像を挿入する         25       デーブルの設定詳細①         26       デーブルの設定詳細①         26       デーブルの設定詳細②         26       デーブルの設定詳細②                                                                                                    | 5 ページ家内                                   | 29 固定ページを編集9る             |
| 1       1       1       1       1       1       1       1       1       1       1       1       1       1       1       1       1       1       1       1       1       1       1       1       1       1       1       1       1       1       1       1       1       1       1       1       1       1       1       1       1       1       1       1       1       1       1       1       1       1       1       1       1       1       1       1       1       1       1       1       1       1       1       1       1       1       1       1       1       1       1       1       1       1       1       1       1       1       1       1       1       1       1       1       1       1       1       1       1       1       1       1       1       1       1       1       1       1       1       1       1       1       1       1       1       1       1       1       1       1       1       1       1       1       1       1       1       1       1                                                                                                          |                                           | 30 メニュー表示の設定              |
| 7       投稿と固定ハージン2       32       設定したメニューを削除する         8       作成手順       33       固定ページの子ページの表示順を変更する         9       ワードプレスの画面に入る       34       投稿を作成する         10       表示を切り替える       35       登録フォーム       コンタクトフォーム7 ①         11       ログインパスワードの変更       36       登録フォーム       コンタクトフォーム7 ②         12       デーマオプションを設定する       37       登録フォーム       コンタクトフォーム7 ②         13       デーマオプションへツダー       36       登録フォーム       MWフォーム③         14       デーマオプションへツダー       36       登録フォーム       MWフォーム③         15       デーマオプションクツター       37       登録フォーム       MWフォーム④         16       デーマオプションクツター       38       登録フォーム       MWフォーム③         17       タイトル・キーワードの設定       39       Google Map の設定       40       トップページにビジュアル画像を挿入する         18       固定ページを作成する       41       固定ページを作る       41       自定ページにビジュアル画像を挿入する         19       パネルの説明       44       サイドバナーをデキストで設置する       45       トピックスを追加してリンクを貼る         20       マーブルを使って画像を持入する       45       トピックスを追加してリンクを貼る       46       Google アナリティクスの設置         21       画像を挿入する       45       トピックスを追加してリンクを貼る       48       ブラウザについて <td>し 技術と回たハーンエー フ 抗症と同学や ぶつ</td> <td>31 メニュー表示の順番を変更する</td> | し 技術と回たハーンエー フ 抗症と同学や ぶつ                  | 31 メニュー表示の順番を変更する         |
| <ul> <li>8 作成手順</li> <li>9 ワードプレスの画面に入る</li> <li>10 表示を切り替える</li> <li>11 ログインパスワードの変更</li> <li>12 テーマオプションを設定する</li> <li>13 テーマオプションー般</li> <li>14 テーマオプションへ必ダー</li> <li>15 テーマオプション小ダー</li> <li>15 テーマオプションサイドバー</li> <li>16 テーマオプションサイドバー</li> <li>16 テーマオプションサイドバー</li> <li>16 テーマオプションツター</li> <li>17 タイトル・キーワードの設定</li> <li>18 固定ページを作成する-新規-</li> <li>19 パネルの説明</li> <li>20 改行について</li> <li>21 画像を挿入する</li> <li>22 テーブルを使って画像を入れる</li> <li>23 テーブルの設定詳細()</li> <li>26 テーブルの設定詳細(2)</li> <li>ゆうき 23.7 テキストに以ンクをはる。jp/</li> </ul>                                                                                                    | / 技術と回ルハーンと                               | 32 設定したメニューを削除する          |
| <ul> <li>9 ワートノレスの画面に入る</li> <li>34 投稿を作成する</li> <li>10 表示を切り替える</li> <li>11 ログインパスワードの変更</li> <li>12 テーマオプションを設定する</li> <li>13 テーマオプションへかダー</li> <li>14 テーマオプションへかダー</li> <li>15 テーマオプションサイドバー</li> <li>16 テーマオプションサイドバー</li> <li>16 テーマオプションサイトバー</li> <li>17 タイトル・キーワードの設定</li> <li>18 固定ページを作成する-新規-</li> <li>19 パネルの説明</li> <li>20 改行について</li> <li>21 画像を挿入する</li> <li>22 テーブルを使って画像を入れる</li> <li>23 テーブルにセルの比率を設定した場合</li> <li>24 画像の回り込みを使って画像を挿入する</li> <li>25 テーブルの設定詳細①</li> <li>26 テーブルの設定詳細②</li> <li>ゆうき23/マキス本には以次クをつばる。jp/</li> </ul>                                                                                                    |                                           | 33 固定ページの子ページの表示順を変更する    |
| 10 表示を切り替える       35 登録フォーム コンタクトフォーム7①         11 ログインパスワードの変更       36 登録フォーム コンタクトフォーム7①         12 テーマオプションを設定する       37 登録フォーム MWフォーム①         13 テーマオプションへ必ダー       38 登録フォーム MWフォーム②         14 テーマオプションハッダー       38 登録フォーム MWフォーム②         15 テーマオプションサイドバー       39 Google Map の設定         16 テーマオプションワッター       40 トップページにビジュアル画像を挿入する         17 タイトル・キーワードの設定       40 トップページにビジュアル画像を挿入する         18 固定ページを作成する-新規-       41 固定ページにビジュアル画像を挿入する         19 パネルの説明       42 よくあるご質問のページを作る         20 改行について       43 サイドバナーを声キストで設置する         21 画像を挿入する       44 サイドバナーをテキストで設置する         22 テーブルを使って画像を入れる       45 トピックスを追加してリンクを貼る         23 テーブルにセルの比率を設定した場合       46 Googleアナリティクスの設置         24 画像の回り込みを使って画像を挿入する       47 ページの作成ができたら         25 テーブルの設定詳細①       26 テーブルの設定詳細②         ゆうきを32/テキスかにりシクをつなるのはるのp/       9                                                                                                    | 9 リードノレスの画面に入る                            | 34 投稿を作成する                |
| 11 ログインパスワードの変更       36 登録フォーム コンタクトフォーム 7 ②         12 テーマオプションを設定する       37 登録フォーム MWフォーム①         13 テーマオプション一般       38 登録フォーム MWフォーム②         14 テーマオプションハッダー       38 登録フォーム MWフォーム②         15 テーマオプションサイドバー       39 Google Map の設定         16 テーマオプションフッター       40 トップページにビジュアル画像を挿入する         17 タイトル・キーワードの設定       41 固定ページにビジュアル画像を挿入する         18 固定ページを作成する-新規-       41 固定ページにビジュアル画像を挿入する         19 パネルの説明       42 よくあるご質問のページを作る         20 改行について       43 サイドバナーをテキストで設置する         21 画像を挿入する       45 トピックスを追加してリンクを貼る         22 テーブルを使って画像を入れる       46 Googleアナリティクスの設置         23 テーブルの設定詳細①       48 ブラウザについて         26 テーブルの設定詳細②       7キストにリンクならの         ゆうき名グ/テキストにリンクな/ないのたっさたら       48 ブラウザについて                                                                                                    | 10 表示を切り替える                               | 35 登録フォーム コンタクトフォームフ ①    |
| 12 テーマオプションを設定する       37 登録フオーム MWフォーム①         13 テーマオプションへッダー       38 登録フォーム MWフォーム②         14 テーマオプションハッダー       38 登録フォーム MWフォーム②         15 テーマオプションサイドバー       39 Google Map の設定         16 テーマオプションフッター       41 固定ページにビジュアル画像を挿入する         17 タイトル・キーワードの設定       42 よくあるご質問のページを作る         18 固定ページを作成する-新規-       43 サイドバナーを画像で設置する         19 パネルの説明       44 サイドバナーをテキストで設置する         20 改行について       45 トピックスを追加してリンクを貼る         21 画像を挿入する       45 トピックスを追加してリンクを貼る         22 テーブルを使って画像を入れる       46 Googleアナリティクスの設置         23 テーブルにセルの比率を設定した場合       47 ページの作成ができたら         24 画像の回り込みを使って画像を挿入する       48 ブラウザについて         25 テーブルの設定詳細①       26 テーブルの設定詳細②         ゆうき名ダ/アキキスかに以次クをつはるo.jp/       74                                                                                                    | 11 ロクインパスワードの変更                           | 36 登録フォーム コンタクトフォーム 7 ②   |
| <ul> <li>13 テーマオプション一般</li> <li>14 テーマオプションヘッダー</li> <li>15 テーマオプションサイドバー</li> <li>16 テーマオプションフッター</li> <li>17 タイトル・キーワードの設定</li> <li>18 固定ページを作成する-新規-</li> <li>19 パネルの説明</li> <li>20 改行について</li> <li>11 画像を挿入する</li> <li>22 テーブルを使って画像を入れる</li> <li>23 テーブルにセルの比率を設定した場合</li> <li>24 画像の回り込みを使って画像を挿入する</li> <li>25 テーブルの設定詳細①</li> <li>26 テーブルの設定詳細②</li> <li>ゆうき 27/テキスかに以及つなつはるo.jp/</li> </ul>                                                                                                    | 12 テーマオプションを設定する                          | 37 登録フォーム MWフォーム①         |
| <ul> <li>14 テーマオプションハッダー</li> <li>15 テーマオプションサイドバー</li> <li>16 テーマオプションフッター</li> <li>17 タイトル・キーワードの設定</li> <li>18 固定ページを作成する-新規-</li> <li>19 パネルの説明</li> <li>20 改行について</li> <li>11 画像を挿入する</li> <li>22 テーブルを使って画像を入れる</li> <li>23 テーブルにセルの比率を設定した場合</li> <li>24 画像の回り込みを使って画像を挿入する</li> <li>25 テーブルの設定詳細①</li> <li>26 テーブルの設定詳細②</li> <li>ゆうき名又/テキスかに以次クなつはるo.jp/</li> </ul>                                                                                                    | 13 テーマオプション一般                             | 38 登録フォーム MWフォーム②         |
| 15 テーマオプションサイドバー       39 Google Map oblice         16 テーマオプションフッター       40 トップページにビジュアル画像を挿入する         17 タイトル・キーワードの設定       41 固定ページにビジュアル画像を挿入する         18 固定ページを作成する-新規-       42 よくあるご質問のページを作る         19 パネルの説明       42 よくあるご質問のページを作る         20 改行について       43 サイドバナーをテキストで設置する         21 画像を挿入する       44 サイドバナーをテキストで設置する         22 テーブルを使って画像を入れる       45 トピックスを追加してリンクを貼る         23 テーブルにセルの比率を設定した場合       46 Googleアナリティクスの設置         24 画像の回り込みを使って画像を挿入する       47 ページの作成ができたら         25 テーブルの設定詳細①       6 テーブルの設定詳細②         ゆうき名ズ/デキス小に切りなのつはるの.jp/       9                                                                                                    | 14 テーマオプションヘッダー                           | 30 Goode Man の設定          |
| <ul> <li>16 テーマオプションフッター</li> <li>17 タイトル・キーワードの設定</li> <li>18 固定ページを作成する-新規-</li> <li>19 パネルの説明</li> <li>20 改行について</li> <li>21 画像を挿入する</li> <li>22 テーブルを使って画像を入れる</li> <li>23 テーブルにセルの比率を設定した場合</li> <li>24 画像の回り込みを使って画像を挿入する</li> <li>25 テーブルの設定詳細①</li> <li>26 テーブルの設定詳細②</li> <li>ゆうきネア/テキスか伝以次クをつばるo.jp/</li> </ul>                                                                                                    | 15 テーマオプションサイドバー                          |                           |
| <ul> <li>17 タイトル・キーワードの設定</li> <li>18 固定ページを作成する-新規-</li> <li>19 パネルの説明</li> <li>20 改行について</li> <li>21 画像を挿入する</li> <li>22 テーブルを使って画像を入れる</li> <li>23 テーブルにセルの比率を設定した場合</li> <li>24 画像の回り込みを使って画像を挿入する</li> <li>25 テーブルの設定詳細①</li> <li>26 テーブルの設定詳細②</li> <li>ゆうき名又/テキスかに以次クなつはるo.jp/</li> </ul>                                                                                                    | 16 テーマオプションフッター                           | 40「ツノハーンにヒンユアル回復を任うする     |
| <ul> <li>18 固定ページを作成する-新規-</li> <li>19 パネルの説明</li> <li>20 改行について</li> <li>21 画像を挿入する</li> <li>22 テーブルを使って画像を入れる</li> <li>23 テーブルにセルの比率を設定した場合</li> <li>24 画像の回り込みを使って画像を挿入する</li> <li>25 テーブルの設定詳細①</li> <li>26 テーブルの設定詳細②</li> <li>ゆうき名ブ,テキスかにり込みをつから。.jp/</li> </ul>                                                                                                    | 17 タイトル・キーワードの設定                          | 41 回ルハーンにレンユアル回移で押入りる     |
| <ul> <li>19 パネルの説明</li> <li>20 改行について</li> <li>21 画像を挿入する</li> <li>22 テーブルを使って画像を入れる</li> <li>23 テーブルにセルの比率を設定した場合</li> <li>24 画像の回り込みを使って画像を挿入する</li> <li>25 テーブルの設定詳細①</li> <li>26 テーブルの設定詳細②</li> <li>ゆうき名ア/テキス中伝以次クをつはるo.jp/</li> </ul>                                                                                                    | 18 固定ページを作成する-新規-                         | 42 よくのると貝回のハーンで1Fる        |
| <ul> <li>20 改行について</li> <li>21 画像を挿入する</li> <li>22 テーブルを使って画像を入れる</li> <li>23 テーブルにセルの比率を設定した場合</li> <li>24 画像の回り込みを使って画像を挿入する</li> <li>25 テーブルの設定詳細①</li> <li>26 テーブルの設定詳細②</li> <li>ゆうき23 / デキスかにり込りをつけるo.jp/</li> </ul>                                                                                                    | 19 パネルの説明                                 | 43 サイトハナーを画像で設直9る         |
| 20 はいについて<br>21 画像を挿入する<br>22 テーブルを使って画像を入れる<br>23 テーブルにセルの比率を設定した場合<br>24 画像の回り込みを使って画像を挿入する<br>25 テーブルの設定詳細①<br>26 テーブルの設定詳細②<br>ゆうき名ブ,テキスか伝り次クをつはるo.jp/                                                                                                    | 20 改行について                                 | 44 サイドハナーをテキストで設置する       |
| <ul> <li>21 国家とはやくする</li> <li>22 テーブルを使って画像を入れる</li> <li>23 テーブルにセルの比率を設定した場合</li> <li>24 画像の回り込みを使って画像を挿入する</li> <li>25 テーブルの設定詳細①</li> <li>26 テーブルの設定詳細②</li> <li>ゆうき27/テキス中に以次クなつはるo.jp/</li> </ul>                                                                                                    | 20 00000000000000000000000000000000000    | 45 トヒックスを追加してリンクを貼る       |
| 22 アーブルを使うて画像を入れる<br>23 テーブルにセルの比率を設定した場合<br>24 画像の回り込みを使って画像を挿入する<br>25 テーブルの設定詳細①<br>26 テーブルの設定詳細②<br>ゆうき27 テキス中伝りシクをつはるo.jp/                                                                                                    | 21 回家で14八ヶる<br>22 テーブルを広って両像を1カス          | 46 Googleアナリティクスの設置       |
| 23 テーブルにビルの比率を設定した場合<br>24 画像の回り込みを使って画像を挿入する<br>25 テーブルの設定詳細①<br>26 テーブルの設定詳細②<br>ゆうき名ア・テキス中にり込りをつはるの.jp/                                                                                                    | 22 ノーノルで使して回称で入れる<br>つつ ニーブルにセルカド変を恐守した埋合 | 47 ページの作成ができたら            |
| 24 画派の回り込みを使うて画派を挿入9る<br>25 テーブルの設定詳細①<br>26 テーブルの設定詳細②<br>ゆうき名アノテキス中伝り没クなつはるの.jp/                                                                                                    | 25 ナーノルにビルの山平で改正しに場合                      | 48 ブラウザについて               |
| 25 テーブルの設定詳細(1)<br>26 テーブルの設定詳細(2)<br>ゆうき名アノテキス中伝り没クなのはるの.jp/                                                                                                    | 24 凹1家の凹り込みを1使つし凹1家を押入9る                  |                           |
| 26 テーフルの設定評細(2)<br>ゆうき <b>37,テキスかにり没クな</b> のはるの.jp/                                                                                                    | 25 ナーノルの設定詳細(1)                           |                           |
| ゆうき <b>みアノテキス中伝り次クをうける</b> o.jp/                                                                                                    | 26 テーノルの設定評細(2)                           |                           |
|                                                                                                    | ゆうき <b>みアノテキス中にり次クをつける</b> o.jp/          |                           |

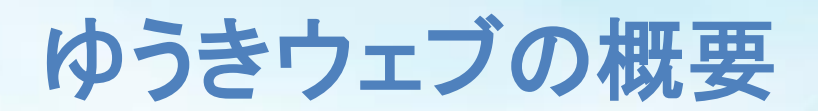

ゆうきウェブとは

### ホームページを自分で簡単に作成、更新、追加できるシステムです。

| 設備紹介<br>パープリング: http://org.uukir.ito.com/aguipment/ <sup>正集</sup>          |            | ゆうき                      | カンパニー株式会社 ニュース レーザー加工 商品案内 事例紹介 設備紹介 よくあるご質問 会社案内 |
|----------------------------------------------------------------------------|------------|--------------------------|---------------------------------------------------|
| 💁 メディアを追加 🛛 スライダーを追加                                                       | ビジュアル テキスト | > 設備紹介                   |                                                   |
| ファイル▼ 編集▼ 挿入▼ 表示▼ フォーマット▼ テーブル▼                                            |            | -                        | 司供如人                                              |
| 段落 ▼ B I 46 E ▼ E ▼ E ± Ξ Ξ Ø 22 ↑ /* スタイル▼ 11pt ▼ 標 野 圖 Ø Ω Ξ Δ ▼ Ⅲ ▼ Ø 器 | ×          |                          | 設立の時代はフレ                                          |
| 弊社の設備の一部をご紹介します。                                                           |            |                          | 弊社の設備の一部をご紹介します。                                  |
| 主な設備                                                                       |            |                          | ○ 主な設備                                            |
| プラノミラー<br>オカムラ<br>4000×1400                                                |            | Search -<br>中小企業<br>社主学士 | ····································              |
|                                                                            |            | ゆうきカ                     |                                                   |

管理画面

閲覧ページ(訪問者が見るページ)

ページ構造 <sup>\*\*\*\*\*\*</sup>

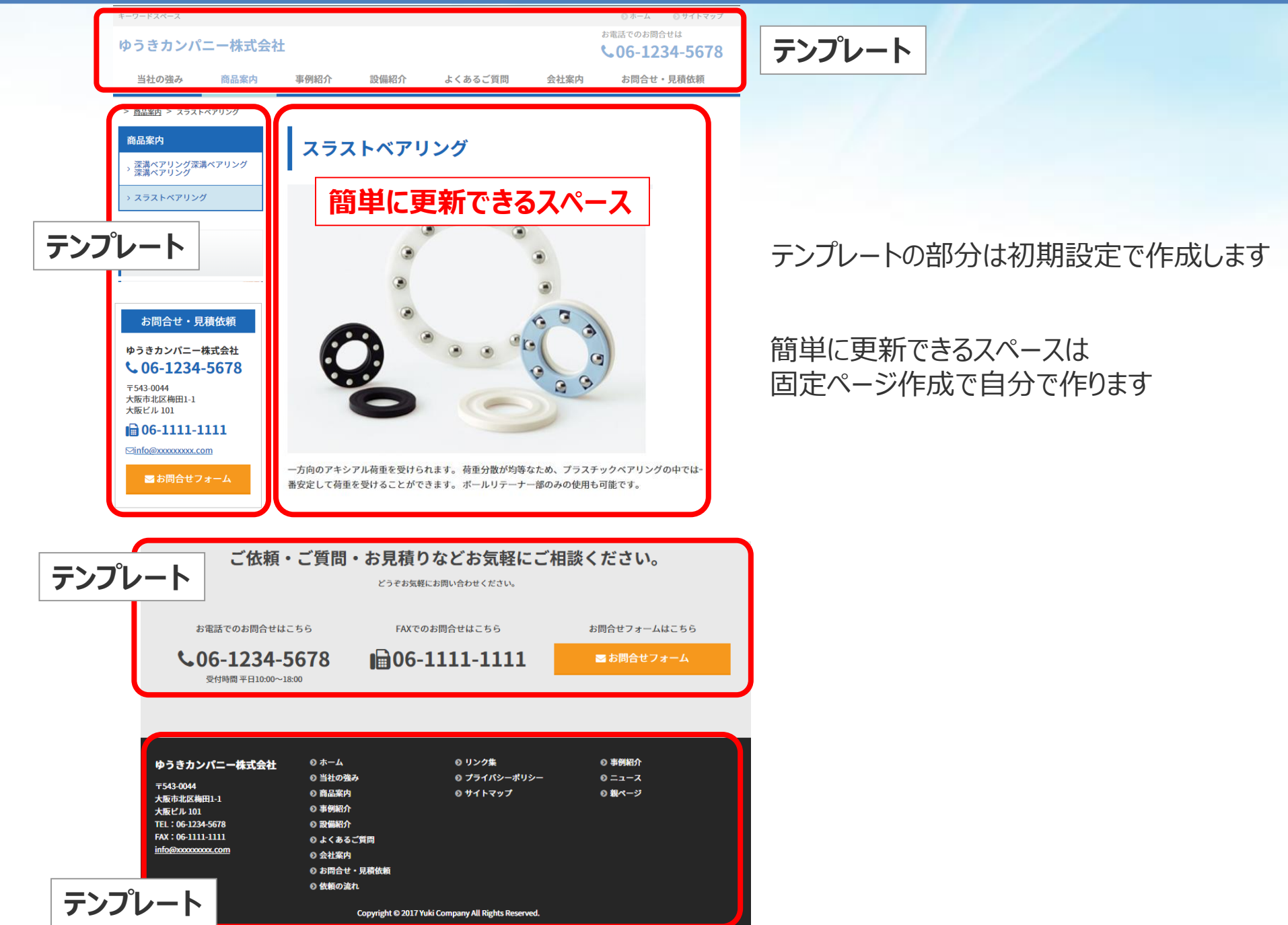

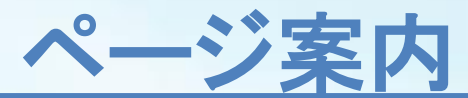

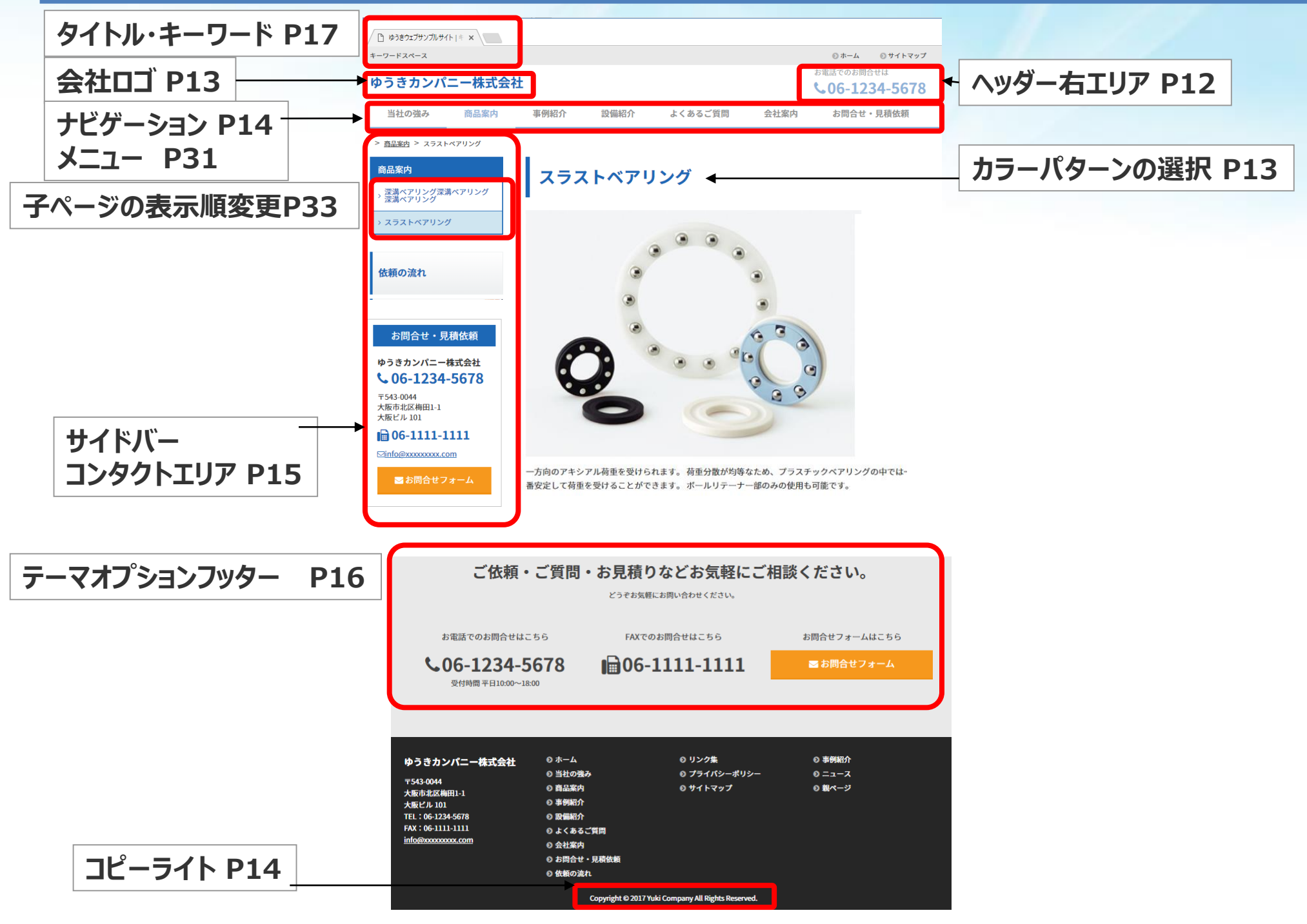

ゆうきカンパニー 坪内 利文 http://tsubo.jp/

# 投稿と固定ページ1

| 一江门                                                                        | 1) St FL                                                  |                                                                                                    |
|----------------------------------------------------------------------------|-----------------------------------------------------------|----------------------------------------------------------------------------------------------------|
| 🝈 者 demo.proteg.jp/w                                                       | rp 📀 5 🕊 0 🕂 新規 固定ページの表                                   |                                                                                                    |
| ፼<br>Ø<br>Ø<br>Ø<br>Ø<br>Ø<br>Ø<br>Ø<br>Ø<br>Ø<br>Ø<br>Ø<br>Ø<br>Ø         | <u>WordPress 4.9</u> が利用可能です! <u>今すぐ</u> 夏                | ゆうきカンパニー株式会社<br>当社の強み 商品案内 事例紹介 設備紹介 よくあるご質問 会社案内 お問合せ・見積依頼                                                                     |
| ▶ 投稿                                                                       | 事例紹介 新規追加                                                 | <b>事例紹介</b><br>事例紹介 キーワードスペース 00ホーム 00カーム 00カーム 00カーム                                                                           |
| ★ 事例紹介                                                                     | 警告:あなたは検索エンジンへのアクセスを                                      | > 事例カテゴリ1     ゆうきカンパニー株式会社     が電話でのお問合せは       、 事例カテゴリ2     ゆうきカンパニー株式会社     \$ 06-1234-5678                                  |
| <b>事例一覧</b><br>新規追加<br>事例カテゴリ<br>Taxonomy Order                            | すべて (2)   公開済み (2)   並べ替え順序<br>一括操作 ▼ 適用 すべての日1<br>○ タイトル | 当社の強み       商品案内       事例紹介       設備紹介       よくあるご質問       会社案内       お問合せ・見積依頼         > ニュース       ニュース         エーブル関連のフタイリング |
| <ul> <li>オ ブログ</li> <li>ワ メディア</li> <li>■ 固定ページ</li> <li>■ コメント</li> </ul> | <ul> <li>事例テスト1</li> <li>事例テスト2</li> </ul>                | <ul> <li>・カテゴリーを設定することができる</li> <li>・新しく投稿したものは上に表示される</li> <li>・時系列で記事を投稿できる</li> </ul>                                        |
| <ul><li>■ 固定ページ</li><li>■ コメント</li></ul>                                   |                                                           | <ul> <li>・時系列で記事を投稿できる</li> </ul>                                                                                               |

### 「投稿」「事例紹介」「ブログ」のページがあります

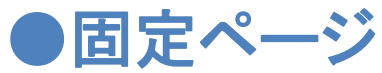

**小** 指 继 能

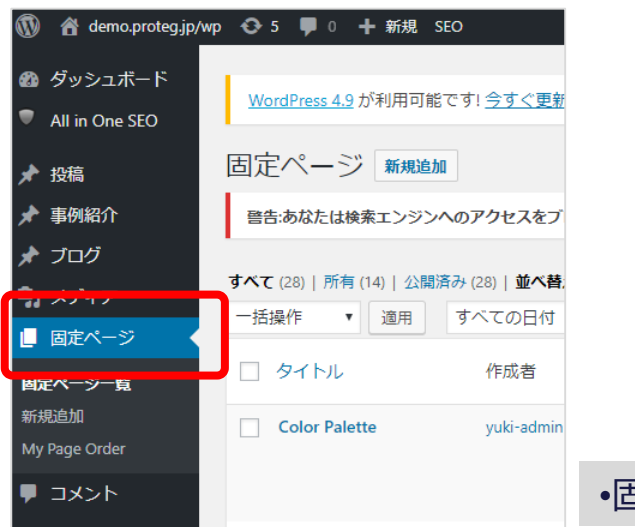

### 上記以外ページは「固定ページ」です。

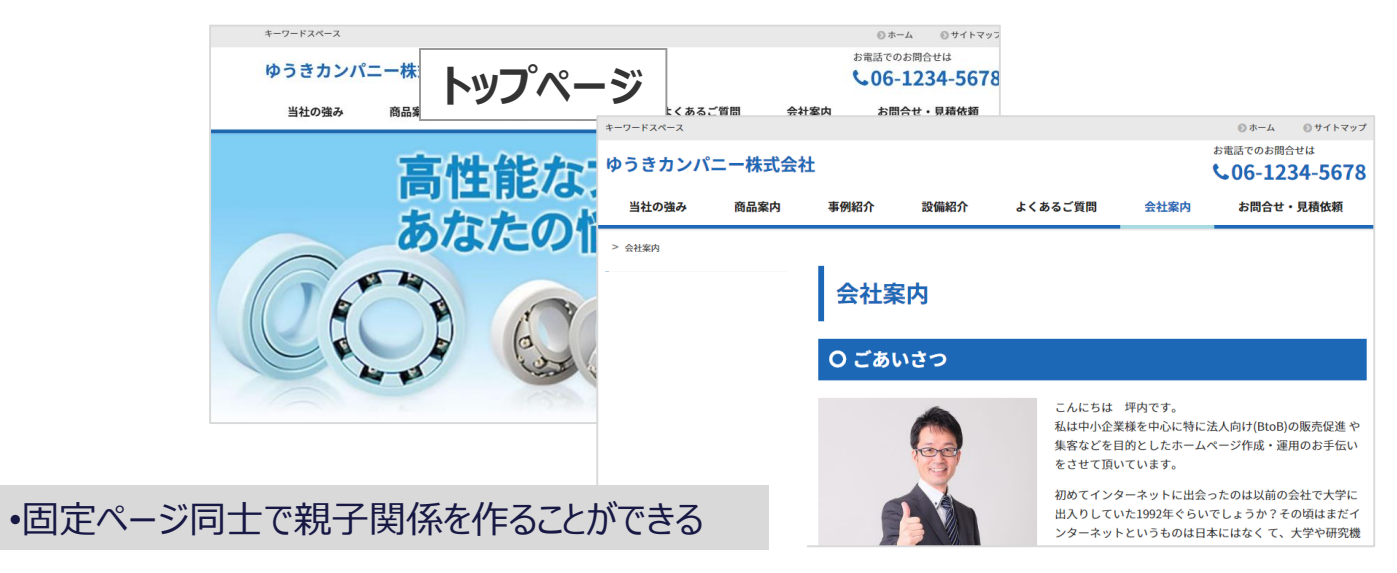

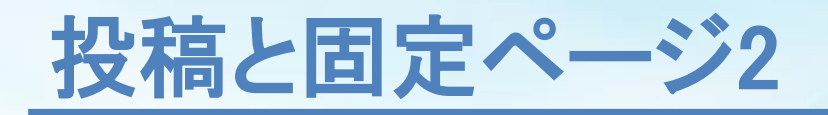

●固定ページ

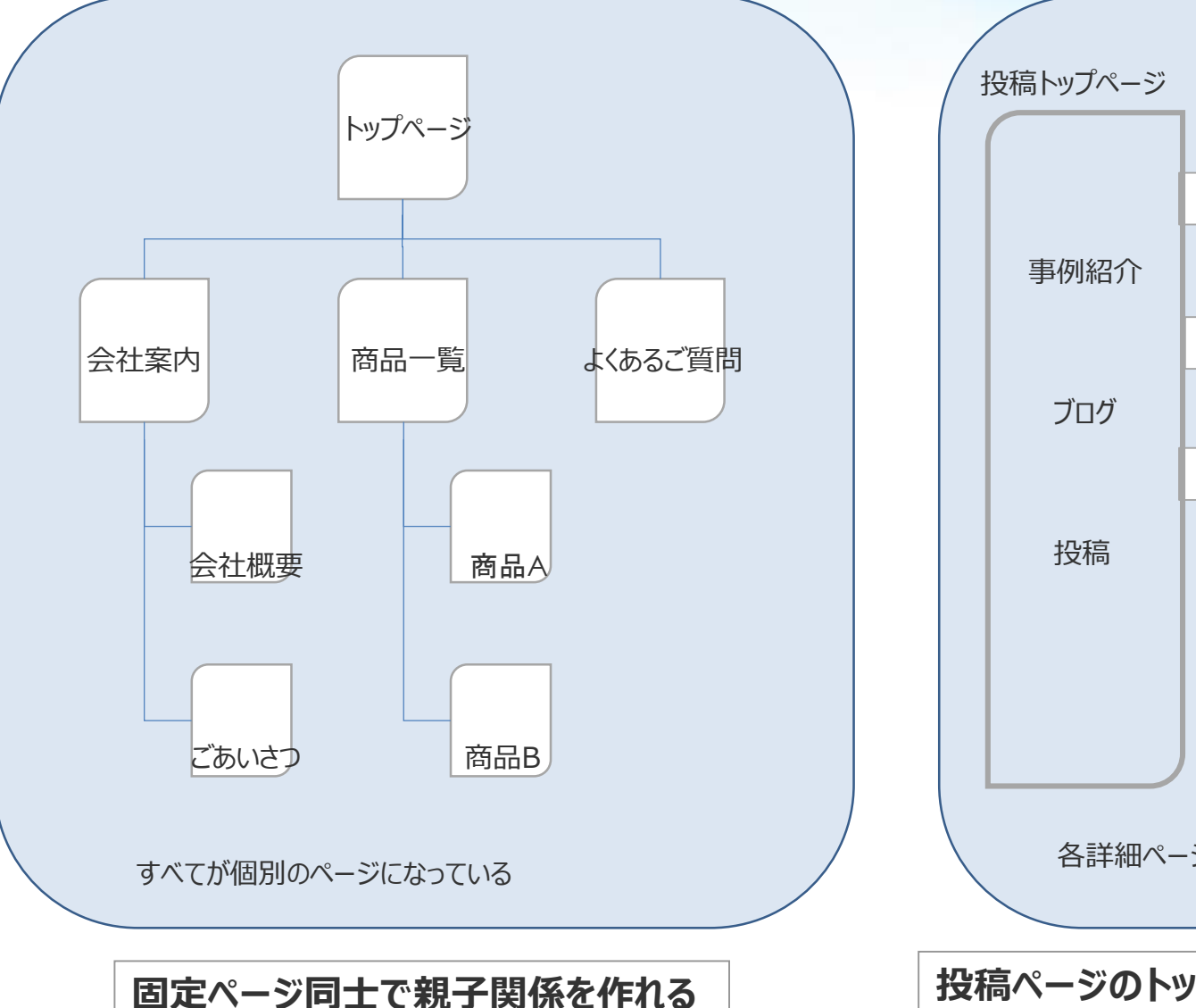

### ●投稿機能(事例紹介・ブログ・投稿の3つがある)

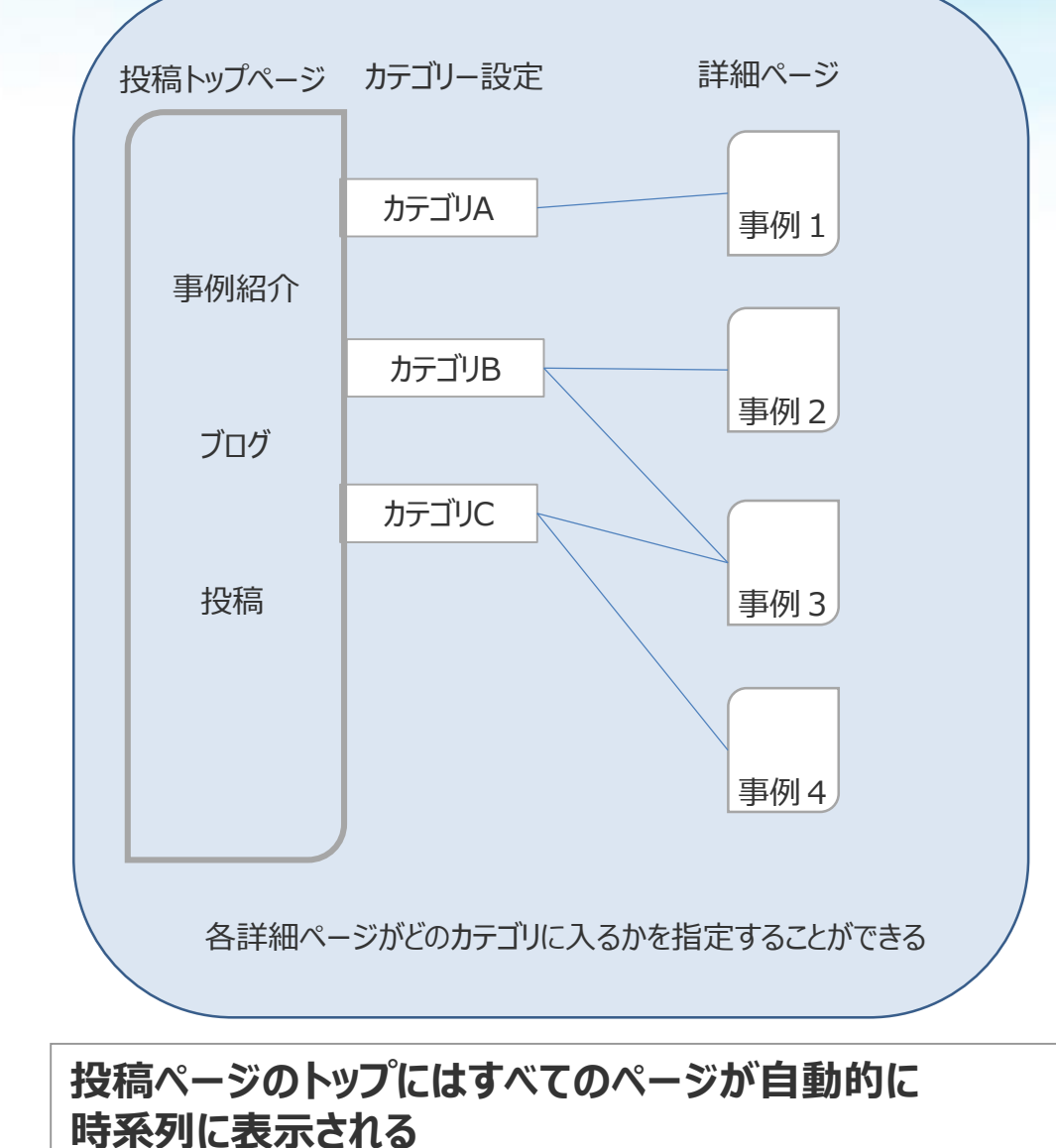

### ①ログインパスワードの設定

### ②初期設定

・テーマオプション→一般
・テーマオプション→ヘッダー
・テーマオプション→サイドバー
・テーマオプション→フッター
③タイトル・キーワードの設定
・設定→一般

### ④固定ページを作成する

- ·新規作成
- ・画像の挿入
- ・テーブルの使い方
- ・テキストにリンクをつける
- YouTubeの載せ方

⑤メニュー表示の設定
⑥投稿ページの作成
⑦登録フォームのカスタマイズ
⑧Google Mapの設定
⑨TOPページにビジュアル画像を挿入する
⑪固定ページにビジュアル画像を挿入する
⑪したべージにどシュアル画像を挿入する
⑪したべージにどシュアル画像を挿入する
⑪したべージにどシュアル画像を挿入する
⑪したべージにどシュアル画像を挿入する
⑪したべージにどシュアル画像を挿入する
⑪したべージにどシュアル画像を挿入する
⑪したべージにどシュアル画像を挿入する

# ワードプレスの管理画面に入る

o.jp/

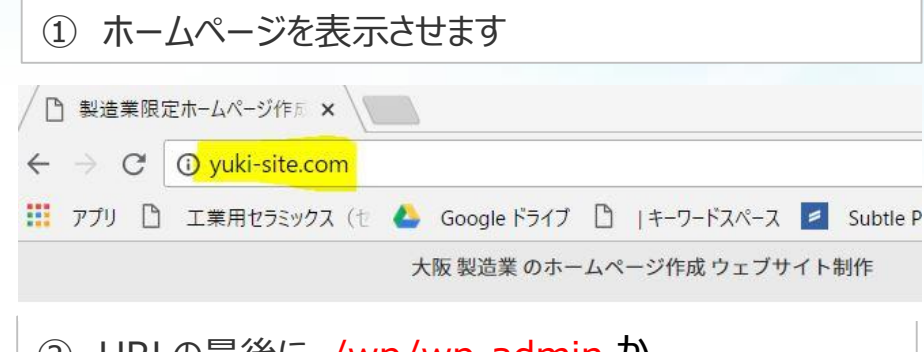

 URLの最後に /wp/wp-admin か /web/wp-admin と入力する

### 自社のドメイン/wp/wp-admin 自社のドメイン/web/wp-admin

③ユーザー、パスワードを入力する画面がでるので入力する 文字入力が必要な場合は入力する

| ユーザー名また  | ミはメールアドレ   | ス     |
|----------|------------|-------|
| Kč       | ariririiri |       |
| 7,2')- F |            |       |
| よやまし     |            |       |
| 上に表示された  | 文字を入力して    | ください。 |

### ④ワードプレスの管理画面に入りました

| ダッシュボード                                                                                                   |                                |
|----------------------------------------------------------------------------------------------------|--------------------------------|
| Summer sale - 20% off the MetaSlider Add-on Pack of To benefit, use this discount code: summer2018sale Fi | until July 31st<br>nd out more |
| 概要                                                                                                    | **                             |
| * 7件の投稿 37件の                                                                                              | 固定ページ                          |
| WordPress 4.9.7 (Yuki Company 2018 テーマ)                                                                   | <mark>4.9.7</mark> に更新         |
| アクティビティ                                                                                                   |                                |
| 最近公開                                                                                                    | L                              |
| 1月31日 2:34 PM ホームページでも電話で問い合わせがあり                                                                         | ) इ. ग्                        |
| 1月31日 2:27 PM 製造業ホームページ作成コラム                                                                              |                                |
| 1月12日 4:56 PM 工業部品の射出成形                                                                                   |                                |
| 2017年12月9日 11:26 AM test                                                                                  |                                |
| 2017年1日24日 10:20 AM テーブル関連のフタイルング                                                                         |                                |

④左上の家のマークにマウスオーバーするとサイトを表示がでる 選んでクリックするとwebページが見れます

| ● ● 製造業限定ホーム   | ムページ作成大阪ウェブサイト制作 📀              |
|----------------|---------------------------------|
| サイトを表示         |                                 |
| ホーム            | <u>WordPress 4.9.7</u> が利用可能です! |
| 更新 🧿           | ダッシュボード                         |
| All in One SEO | Summer sale - 20%               |
| ★ 投稿           | To benefit, use this discou     |
| ▶ 車周約介         |                                 |

# 表示を切り替える 管理画面⇔編集画面

### ① 上部の黒いバーの左端の時計マークとサイトタイトルの部分をマウスオーバーして「ダッシュボード」を選ぶ

| 🍪 製造業限定ホームページ作成 大阪ウェブサイト制作 | 🖌 カスタマイズ 📀 8 투 0 🕂 新規 🖉 固定ページを編集 SEO 🖓 新規下書きとして複製                                                                                                    |                     |
|----------------------------|----------------------------------------------------------------------------------------------------|---------------------|
| ダッシュボード                    | ジ作成 ウェブサイト制作                                                                                                    | ● ホーム ● ・           |
| テーマ<br>ウィジェット<br>メニュー      | 定ホームページ作成 ゆうきWEB                                                                                                    | お電話で<br><b>20</b>   |
|                            | ふ ダッシュボード     ふ ダッシュボード     ふ ダッシュボード     ふ ダッシュボード     ふ ダッシュボード     ふ ダッシュボード     ふ ダッシュボード     ふ ダッシュボード     ふ ダッシュボード     ふ ダッシュボード     ふ タッ 単     ふ タッ 単     ふ タッ 単     ふ タッ 単     ふ タッ 単     ふ タッ 単     ふ タッ 単     ふ タッ 単     ふ タッ 単     ふ タッ 単     ふ タッ ●     ふ タッ ●     ふ の ●     ふ タッ ●     ふ の ●     ふ タッ ●     ふ の ●     ふ の ● | ● 0 <b>十</b> 新規 SEO |

**ホーム** 更新 🧿

🖈 投稿

🖈 ブログ

All in One SEO

事例紹介

ダッシュボード

WordPress 4.9.7 (Yuki Company 2018 テーマ)

📕 37件の固定ページ

4.9.7 に更新

概要

★ 7件の投稿

#### ② 上部の黒いバーの左端の家マークとサイトタイトルの部分をマウスオーバーして「サイトを表示」を選ぶ

| 🔞 🚷 製造業限定7  | ホームページ作成大阪ウェブサイト制作 🛛 😔 9 🏓 0                | ╋ 新規 SEO          |                                                        |
|-------------|---------------------------------------------|-------------------|--------------------------------------------------------|
| 🞲 サイトを表示    |                                             |                   |                                                        |
| <b>ホー</b> ム | <u>WordPress 4.9.7</u> か利用可能です! <u>今すぐ更</u> | <u>新してく/こさい</u> 。 |                                                        |
| 更新 🧿        | ダッシュボード                                     | 0                 | ) 🚳 製造業限定ホームページ作成大阪ウェブサイト制作 🖌 カスタマイズ 오 8 투 0 🕇 新規 🖉 固淀 |
|             |                                             | Webで見る画面に変わりました   | 大阪 製造業 のホームページ作成 ウェブサイト制作                              |
|             |                                             |                   | 製造業限定ホームページ作成                                          |
|             |                                             | _                 |                                                        |
| ゆうきカンパニ-    | - 坪内利文 http://tsubo.jp/                     |                   | 中小製造業限知                                                |

### パスワードを変更します。

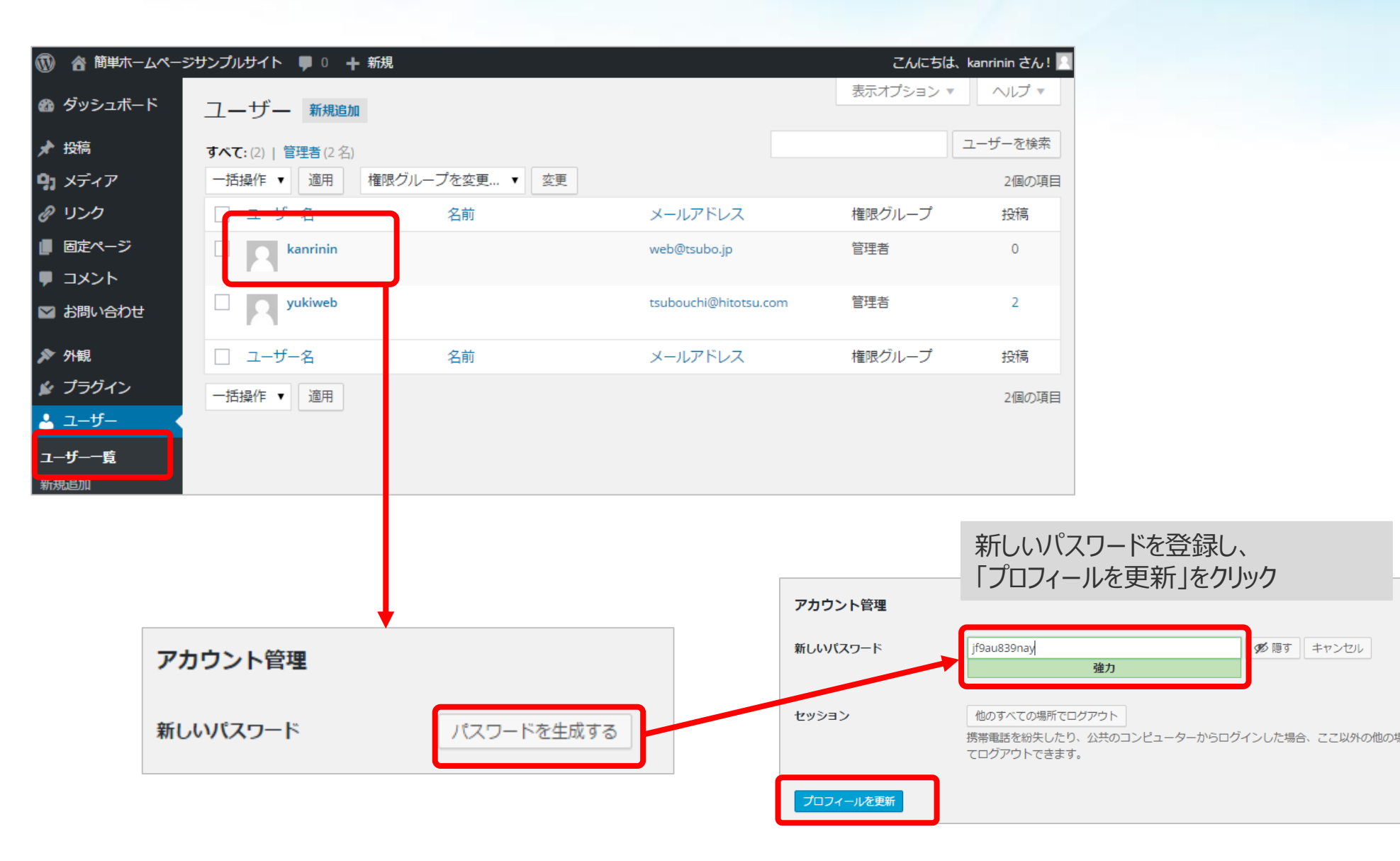

# 初期設定 テーマオプションを設定する

テーマオプション>一般

|                | xweBサイト制作 大阪の製造業のホームページ作成ウエ 😋 12 🕊 0 🕇 新規 SEO |                                                   |                                            |                     |                                 |           | のホーム のサイトマップ                   |
|----------------|-----------------------------------------------|---------------------------------------------------|--------------------------------------------|---------------------|---------------------------------|-----------|--------------------------------|
| 🙆 ダッシュボード      | 一般                                            | ゆうきカンパニー株式会社                                      |                                            |                     |                                 |           | 0C 1004 EC70                   |
| All in One SEO | テーマオプション・一般                                   | 当社の強み商品案内                                         | 事例紹介                                       | 設備紹介                | よくあるご質問                         | 会社室内      | ◆00-1234-3078<br>お問合せ・見積依頼     |
| <b>A</b>       |                                               |                                                   | 7.036471                                   |                     |                                 |           |                                |
| ★ 投稿           |                                               | - <u>岡田楽内</u> - スラストヘアリンク<br>商品案内                 | 1                                          |                     |                                 |           |                                |
| ★ 事例紹介         | <b>会社ロゴ・スマ木用</b><br>画座が選択されていません。 画像を追加する     | ☆満ペアリング深満ペアリング                                    | スラス                                        | トベアリ                | ング                              |           |                                |
| 🖈 ブログ          |                                               | → スラストベアリング                                       |                                            |                     |                                 |           |                                |
| 93 メディア        | <b>会社名</b><br>ゆうきカンパーー株式会社                    |                                                   |                                            | G                   |                                 |           |                                |
| 📕 固定ページ        |                                               | 依頼の流れ                                             |                                            | ۲                   |                                 |           |                                |
| ■ コメント         | 電話番号 06-6155-6262                             |                                                   |                                            | ۲                   |                                 |           |                                |
| ▶ お問い合わせ       |                                               | お問合せ・見積依頼                                         |                                            | ۲                   |                                 |           |                                |
| s bi ta        | 電話受付時間<br>受付時間 平日10:00~18:00                  | ゆうきカンパニー株式会社                                      |                                            |                     |                                 |           |                                |
| ▶ 外觀           | メールアドレス                                       | <b><b>℃ 06-1234-5678</b><br/><b>〒</b>543-0044</b> |                                            |                     | 9                               | 00        |                                |
| 🔊 ブラグイン ᠑      | tushi@tsubo.jp                                | 大阪市北区梅田1-1<br>大阪ビル 101                            |                                            | -                   |                                 |           |                                |
| 📥 ユーザー         | FAX番号                                         | ■ 06-1111-1111<br>□info@xxxxxx.com                |                                            |                     |                                 |           |                                |
| & ツ−ル          | 06-6359-1329                                  | ▶ お問合せフォーム                                        | 一方向のアキシア                                   | 7ル荷重を受けられ           | れます。荷重分散が均等な1                   | ため、プラスチック | クベアリングの中では <del>-</del><br>地です |
|                | 野使番号                                          |                                                   | BXLU CMEC                                  |                     |                                 |           | ut. < 9 0.                     |
| 聞 カスタムフィール     | 530-0011                                      |                                                   |                                            |                     |                                 |           |                                |
|                | 住所                                            | ご依頼                                               | ・ご質問・                                      | お見積り                | などお気軽にこ                         | ご相談くた     | <b>どさい</b> 。                   |
| 🍄 テーマオノション・    | 大阪市北区大深町3-1グランドホテル大阪 タワー7階 GVH内               |                                                   |                                            | どうぞお気軽に             | こお問い合わせください。                    |           |                                |
| 一般             |                                               | お電話でのお問合せば                                        | はこちら                                       | FAXでの               | お問合せはこちら                        | お問行       | 合せフォームはこちら                     |
|                |                                               | <b>\$06-1234-</b>                                 | 5678                                       | <b>06-</b>          | 1111-1111                       |           | お問合せフォーム                       |
| テーマオフショ        | ンの内容を書き換えます。                                  | 受付時間 平日10:00~                                     | 18:00                                      |                     |                                 |           |                                |
|                |                                               |                                                   |                                            |                     |                                 |           |                                |
|                |                                               | ゆうきカンパニー株式会社                                      | ◎ ホーム                                      |                     | ◎ リンク集                          | ٥         | 事例紹介                           |
| ■ 7 → ※ナ       |                                               | 〒543-0044<br>大阪市北区施田1-1                           | ○ 当社の強み ○ 商品案内                             |                     | ◎ プライバシーポリシ-<br>◎ サイトマップ        | - 0<br>0  | ニュース<br>親ページ                   |
| ■人力仮右          | 1上の[Update]を押して史新9つ                           | 大阪ビル 101<br>TEL:06-1234-5678                      | <ul> <li>● 事例紹介</li> <li>● 設備紹介</li> </ul> |                     |                                 |           |                                |
|                |                                               | FAX:06-1111-1111<br>info@xxxxxxx.com              | <ul><li>● よくあるご</li><li>● 会社案内</li></ul>   | 質問                  |                                 |           |                                |
|                | Update                                        |                                                   | <ul><li>● お問合せ・</li><li>● 依頼の流れ</li></ul>  | 見積依頼                |                                 |           |                                |
|                |                                               |                                                   |                                            | Copyright © 2017 Yu | ki Company All Rights Reserved. |           |                                |

ゆうきカンパニー 坪内 利文 http://tsubo.jp/

12

# テーマオプション 一般

### テーマオプション>一般

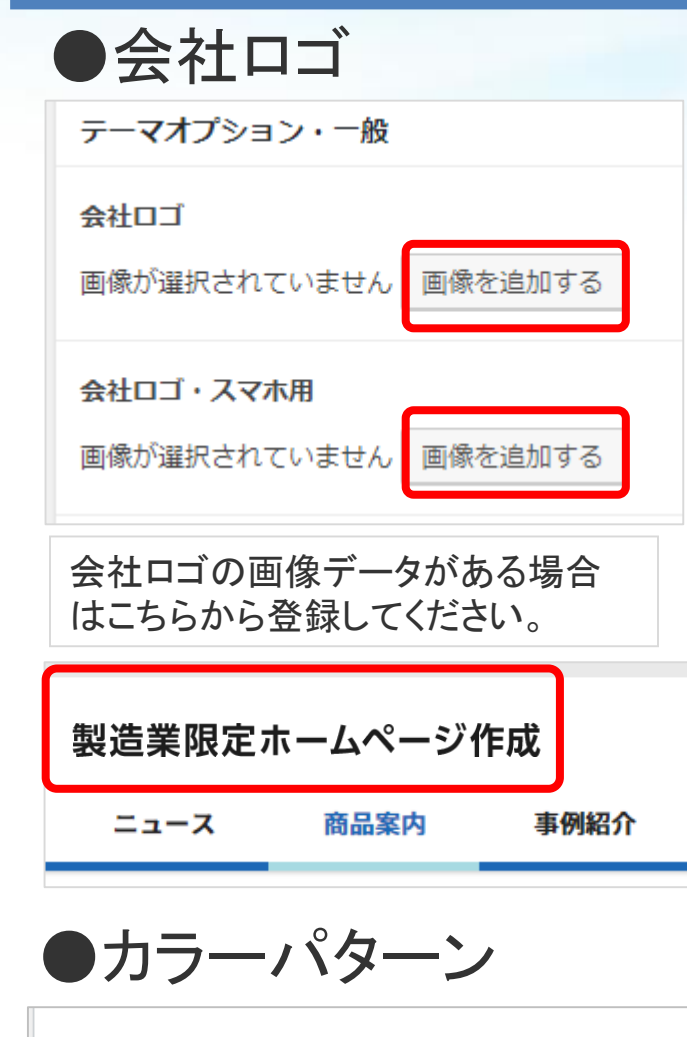

カラーパターン カラーパターンを4種類から選択できます。 テーマカラーを選択する

テーマカラーとして「ブルー」「グリーン」「オレンジ」 「ブラック」「ピンク」の5種類から選べます。

| 会社名                    |
|------------------------|
| ゆうきカンパニー株式会社           |
| 電話番号                   |
| 06-1234-5678           |
| 電話受付時間                 |
| 受付時間 平日10:00~18:00     |
| メールアドレス                |
| info@xxxxxxx.com       |
| FAX番号                  |
| 06-1111-1111           |
| 郵便番号                   |
| 543-0044               |
| 住所                     |
| 大阪市北区梅田1-1<br>大阪ビル 101 |

●基本情報の登録

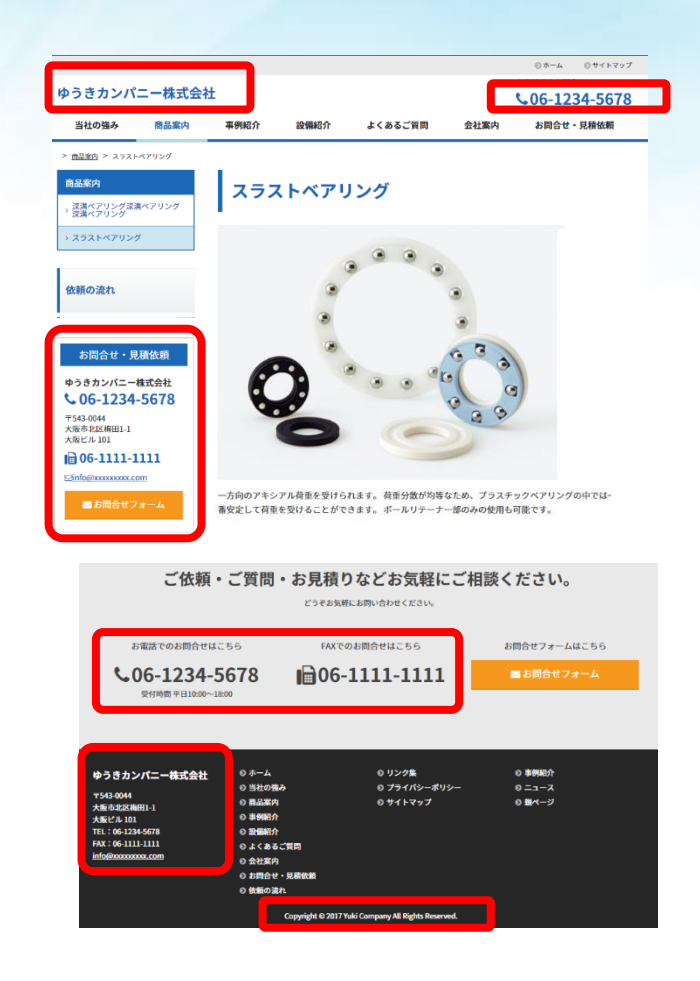

■入力後右上の【Update】を押して更新する

Update

テーマオプション ヘッダー

テーマオプション > ヘッダー

14

●ヘッダー・右側エリア

ページ上部右端の電話番号のエリアを他の画像に差し替えることができます。

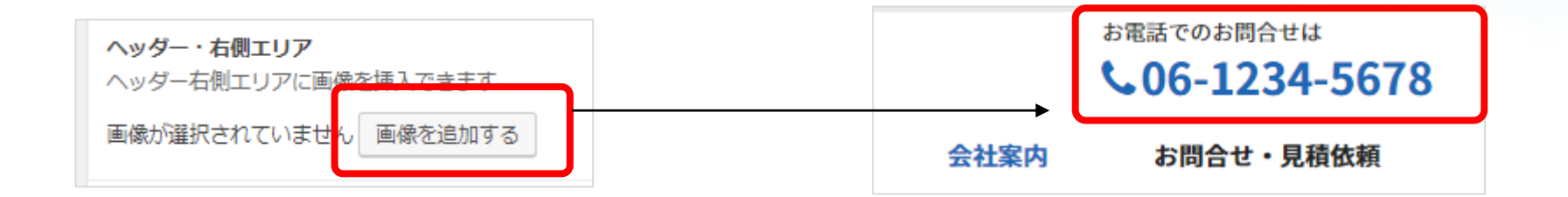

| ●ナビゲーションのタイプ                                  | ◆タイプ 1              | ◆タイプ 2                                |
|-----------------------------------------------|---------------------|---------------------------------------|
| サイト名下のメニュー部分は、タイプ1とタイプ2タイプ3<br>を切り替えることができます。 | ゆうきサンプル株式会社         | ゆうきサンプル株式会社                           |
| <b>ヘッダーのタイプ</b><br>ヘッダーのタイプを選択できます。           | ☆ 当社の強み 商品案内        | ☆ 当社の強み 商品案内                          |
| ヘッダー1                                         | ◆タイプ 3 タイプ 3 はロゴとメニ | ューが横並びに表示される                          |
| ヘッダーのタイプを選択する<br>ヘッダー1                        | ゆうきサンプル株式会社         | ☆ 当社の強み 商品案内 事                        |
| ヘッダー2<br>ヘッダー3                                |                     | · · · · · · · · · · · · · · · · · · · |
|                                               | 、力後右上の【Update】を押    | して更新する Update 1                       |

# テーマオプション サイドバー

### テーマオプション > サイドバー

### ●サイドバー

サイドバーのメニューを右に出すか、左 に出すかそれとも出さないか設定できま す。

| テーマオプション・サイドバー |
|----------------|
| フロントページ・サイドバー  |
| レフトサイドバー       |
| 投稿ページ・サイドバー    |
| レフトサイドバー       |
| アーカイブページ・サイドバー |
| レフトサイドバー       |
| 固定ページ・サイドバー    |
| レフトサイドバー       |

### ●サイドバーコンタクトエリア

サイドバーにある「コンタクトエリア」の設 定ができます。

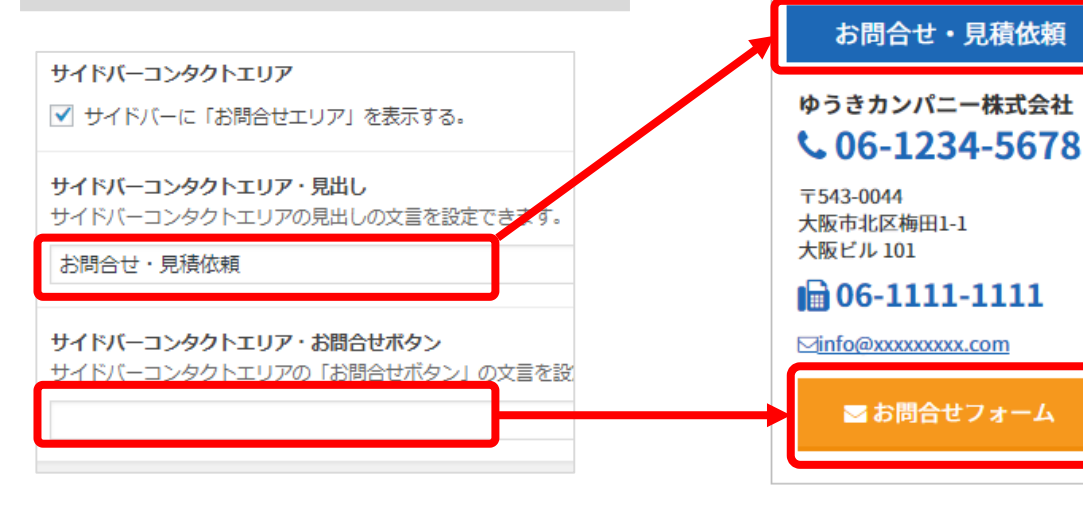

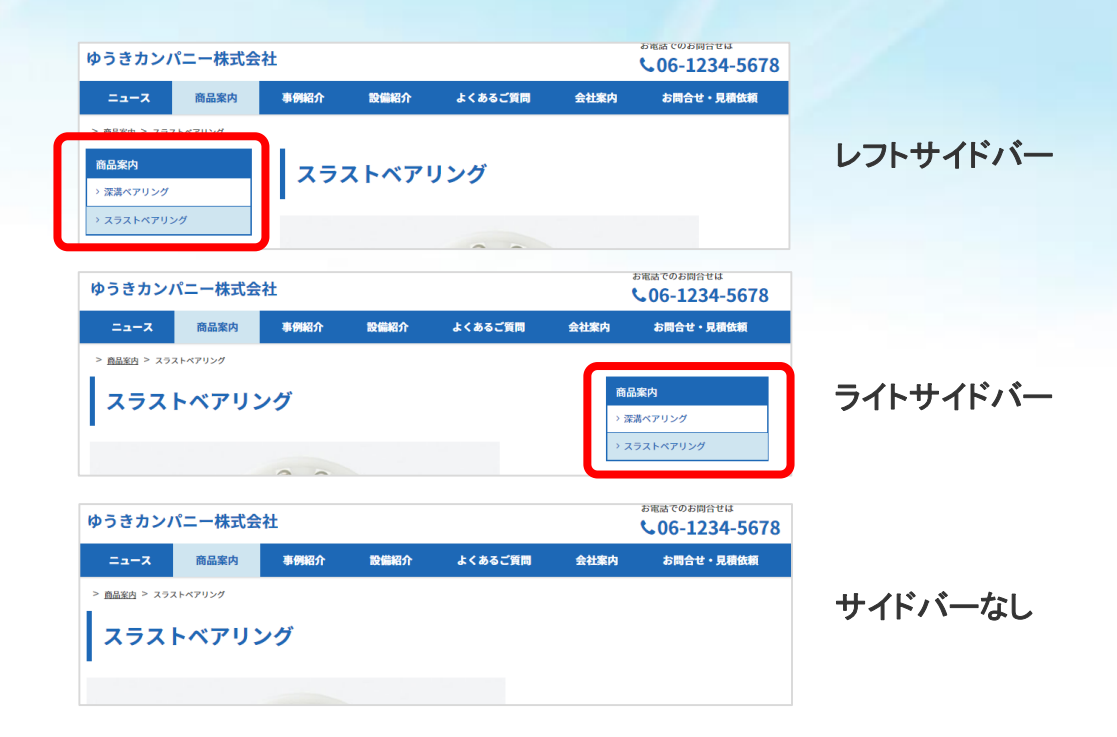

### ■入力後右上の【Update】を押して更新する

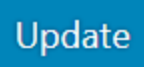

テーマオプション フッター

●フッターコンタクトエリアの設定

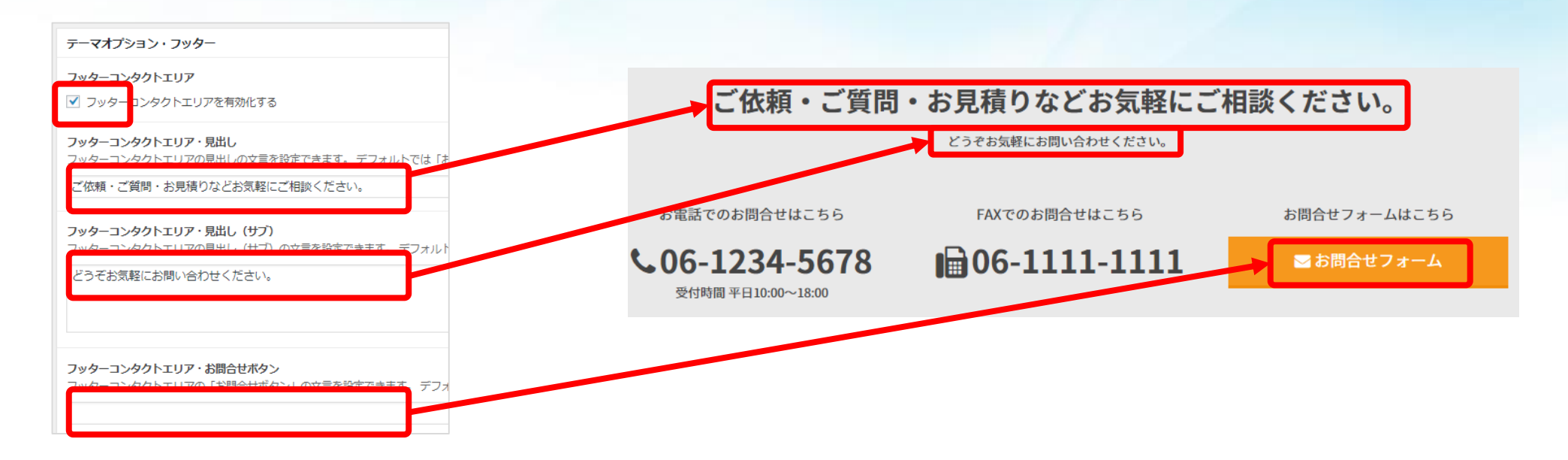

●コピーライト

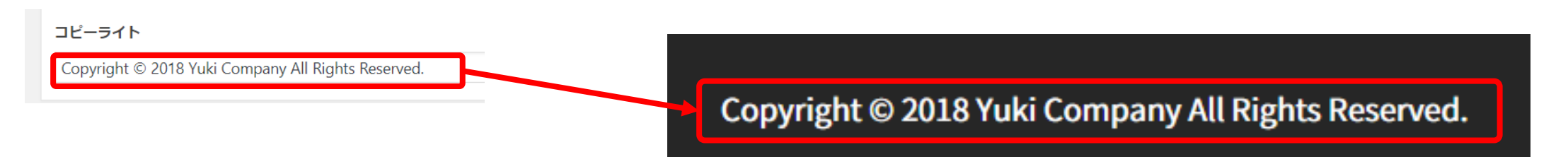

■入力後右上の【Update】を押して更新する

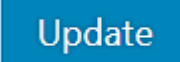

# タイトル、キーワードの設定

## 「タイトル」「キーワード」を設定します

| ★ 投稿              | 一般設定                 |                                  | 名を省し                      | いたものを記述                            | 載してくだ                            | さい                                              |
|-------------------|----------------------|----------------------------------|---------------------------|------------------------------------|----------------------------------|-------------------------------------------------|
| 📌 事例紹介            | 警告:あなたは検索エンジンへ       | のアクセスをブロックしています。 <u>ここをクリックし</u> |                           |                                    |                                  |                                                 |
| 🖈 ブログ             |                      |                                  |                           |                                    |                                  |                                                 |
| <b>9</b> 1 メディア   | 設定を保存しました。           |                                  | ゆうきウェブサンプルサイト   キ ×       |                                    |                                  |                                                 |
|                   |                      |                                  | キーワードスペース                 | ۶L                                 |                                  | ◎ ホーム ◎ サイトマップ<br>お電話でのお問合せは                    |
| -<br>עצב <b>ד</b> | サイトのタイトル             | ゆうきウェブサンブルサイト                    | ゆうぎカンハニー休式会               | fI.                                |                                  | <b>\$06-1234-5678</b>                           |
| ▼ お問い合わせ          | 1                    |                                  | 当社の強み商品案内                 | 事例紹介 設備紹介                          | よくあるご質問                          | 会社案内 お問合せ・見積依頼                                  |
|                   | キャッナフレース             | マクサイトの簡単な説明                      | > <u>商品案内</u> > スラストベアリング |                                    |                                  |                                                 |
| 🔊 外観              |                      |                                  | 商品案内                      | スラストベアリ                            | レング                              |                                                 |
| 🖆 プラグイン 💷         | WordPress アドレス (URL) | http://                          | 深満ペアリング深満ペアリング → 深満ペアリング  |                                    |                                  |                                                 |
| 🕹 ユーザー            |                      |                                  | > スラストベアリング               |                                    | 9 9                              |                                                 |
| & ツ−ル             | サイトアドレス (URL)        | http://                          |                           |                                    |                                  |                                                 |
|                   |                      | サイトのホームページを WordPress のインス       | 依頼の流れ                     | ۲                                  | 3                                |                                                 |
|                   |                      |                                  |                           | ۲                                  | -                                |                                                 |
| 一版                | メールアドレス              | com                              | お問合せ・見積依頼                 | ۲                                  | C                                | 3 3                                             |
| 支援                |                      | このアドレスは新規ユーザーの通知などサイト            | ゆうきカンパニー株式会社              |                                    |                                  |                                                 |
|                   |                      |                                  | <b>\$ 06-1234-5678</b>    |                                    | 9                                |                                                 |
|                   |                      |                                  | 〒543-0044<br>大阪市北区梅田1-1   | 0                                  | (                                | 0 0                                             |
| トップペ              |                      |                                  | <b>06-1111-1111</b>       | -                                  |                                  |                                                 |
|                   |                      |                                  | ⊠info@xxxxxxx.com         |                                    |                                  |                                                 |
| サイトのタ             | イトル                  |                                  | ➡ お問合せフォーム                | 一方向のアキシアル荷重を受けら<br>番安定して荷重を受けることがで | れます。 荷重分散が均等なた<br>きます。 ボールリテーナー音 | こめ、プラスチックベアリングの中では <del>-</del><br>郡のみの使用も可能です。 |

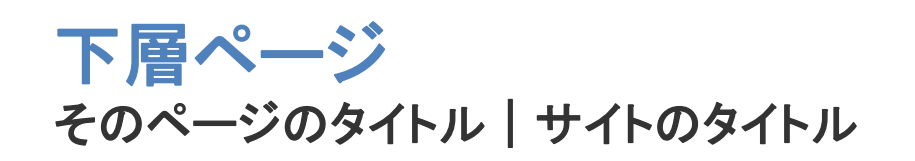

■入力後画面下の【変更を保存】を押して更新する

注意)キャッチフレーズはタイトルから社

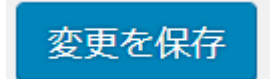

ゆうきカンパニー 坪内 利文 http://tsubo.jp/

設定 > 一般

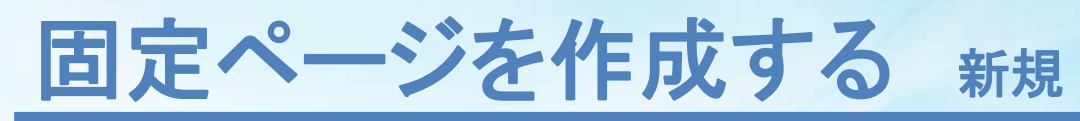

### 固定ページ>新規追加

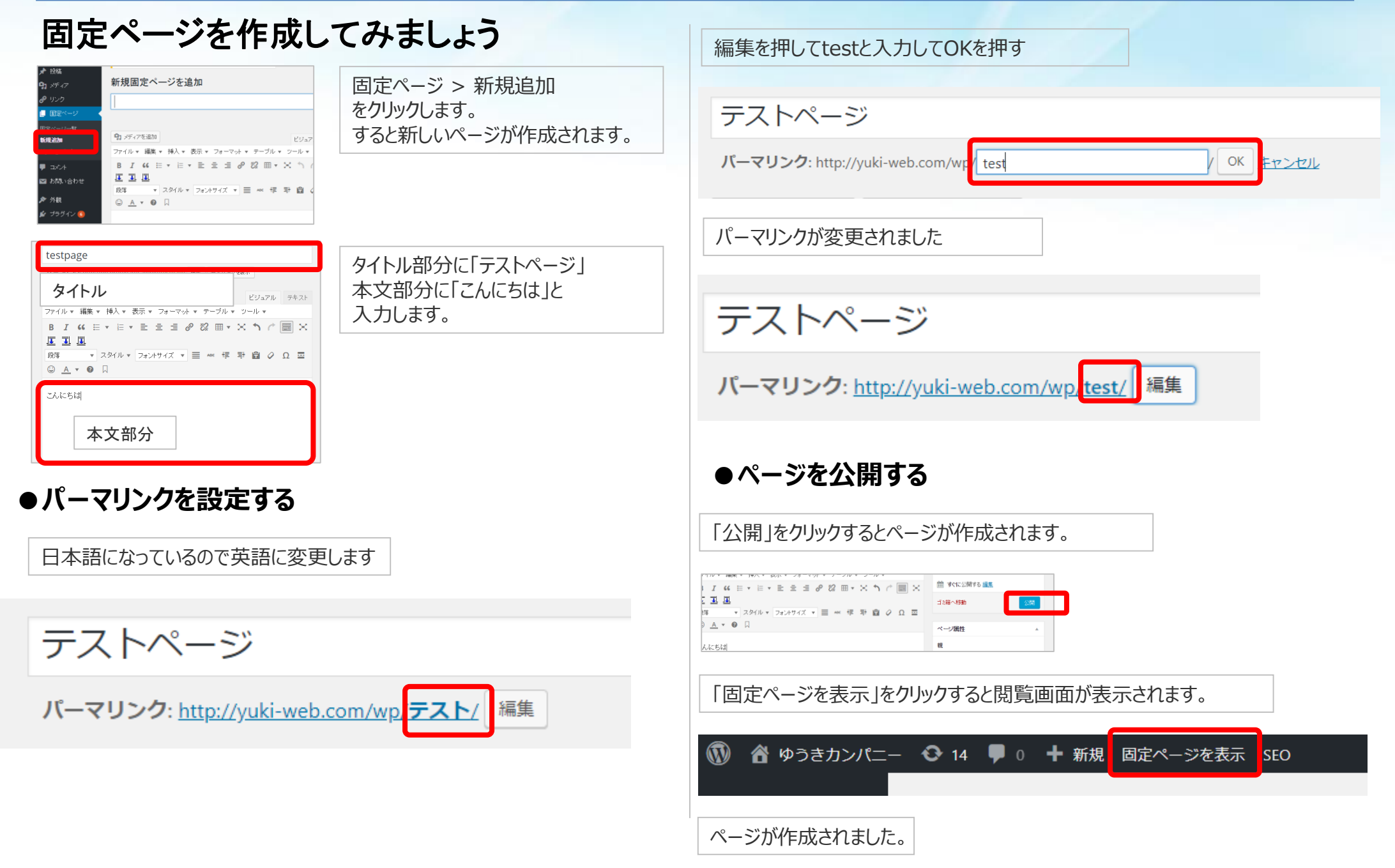

## パネルの説明

| パーマリンク: <u>http://yuki-web.com/wp/test/</u> 編集 | 作成時はビジュアルモードにします |
|------------------------------------------------|------------------|
| 🗣 メディアを追加                                      | ビジュアル テキスト       |
| ファイル ▼ 編集 ▼ 挿入 ▼ 表示 ▼ フォーマット ▼ テーブル ▼          |                  |
| 段落 ▼ B I 46 ⊟ ▼ 洼 ▼ 圭 圭 圭 ∂ 22 う ペ             | $\times$         |
| スタイル 🔹 12pt 🔹 🐺 🛱 🖉 Ω 🧮 <u>Α</u> 💌 🎞 🗸 🔞 🚆     |                  |

#### \*[メディアを追加]画像を挿入します

- \* [段落]見出しの設定などを行います
- ・見出し1:ページー番左上のキーワードスペースを設定する見出しです。
- ・見出し2:記事のタイトルなどのデザインがこのh2になります。
- ・見出し3~見出し6:サンプルをご覧下さい。
- \* [B] 太字 ボールド(太字)にします。
- \* [I] イタリック 斜体にします。
- \* [引用] 引用形式にします。
- \*[番号なしリスト] 箇条書きにします。
- \*[番号付きリスト] 番号付きの箇条書きにします。
- \*[左揃え]左揃えにします。
- \*[中央揃え]中央揃えにします。
- \*[右揃え]右揃えにします。
- \*[リンクの挿入]リンクを挿入します。
- \*[リンク削除]リンクを削除します。
- \*[取り消し]行った作業を元に戻します。
- \*[やり直し]取り消した作業をやり直します。

- \* [フルスクリーン] 投稿画面の大きさ全画面表示にします。
- \* [スタイル]テーブル(表)のスタイルを設定します。(別記)
- \* [フォントサイズ]文字のサイズを変更します。
- \* [テキストの色]文字の色を変更します。
- \* [インデントを減らす]字下げ機能です。文頭が左によります。
- \* [インデントを増やす]字下げ機能です。文頭が右によります。
- \* [テキストとして貼り付け] テキストとして貼り付けます。
- \* エクセル・ワードなどの他のアプリケーションのデータは選択してから貼り付 けて下さい
- \*[書式設定をクリア] ボールド(太字)や文字サイズ変更などの書式設定 をクリアします
- \*[特殊文字]機種依存文字などの特殊な文字を入力します。
- \*[[テーブル]表を挿入します。(別記)
- \*[アンカー]アンカーテキストの設定をします。
- \*[クリアフロート]画像のテキスト回り込みを終了します。

## 改行について

### 改行時にそのまま[enter]キーを押すと 空白スペースができますのでご注意ください。

| ♀ メディアを追加 🔼 スライドショーを追加                                                                               | ビジュ         |                              |
|----------------------------------------------------------------------------------------------------|-------------|------------------------------|
| ファイル▼ 編集▼ 表示▼ 挿入▼ フォーマット▼ ツール▼ テーブル▼                                                                 |             |                              |
| 段落 ▼ B I 66 ⊟ ▼ ⊟ ▼ Ξ Ξ Ξ 2 22 つ ⊂ × 🛁                                                               |             |                              |
| スタイル▼ 12pt ▼ <u>A</u> ▼ 揮 撃 💼 🖉 Ω ⊞ ▼ 🗍 😰 囂                                                          |             | shifut」キーを押しながら              |
| アリスは川辺でおねえさんのよこにすわって、なんにもすることがないのでとても退屈(たいくつ)しはじめていまし<br>一、二回はおねえさんの読んでいる本をのぞいてみたけれど、そこには絵も会話もないのです。 | t. <b>2</b> | enter」キーを押りと原面が空かりに<br>な行できる |
| 「絵や会話のない本なんて、なんの役にもたたないじゃないの」とアリスは思いました。<br>                                                         | → <b>そ</b>  | のまま「enter」キーを押すと1行開く         |
| 起きあがってひなぎくをつむのもめんどくさいし、どうしようかと考えていました<br>(といっても、昼間で暑いし、とってもねむくて頭もまわらなかったので、これもたいへんだったのですが)。          |             |                              |

## 画像を挿入する

### 取り込む画像の名前は英語にしておきます (例 eigo.jpg)

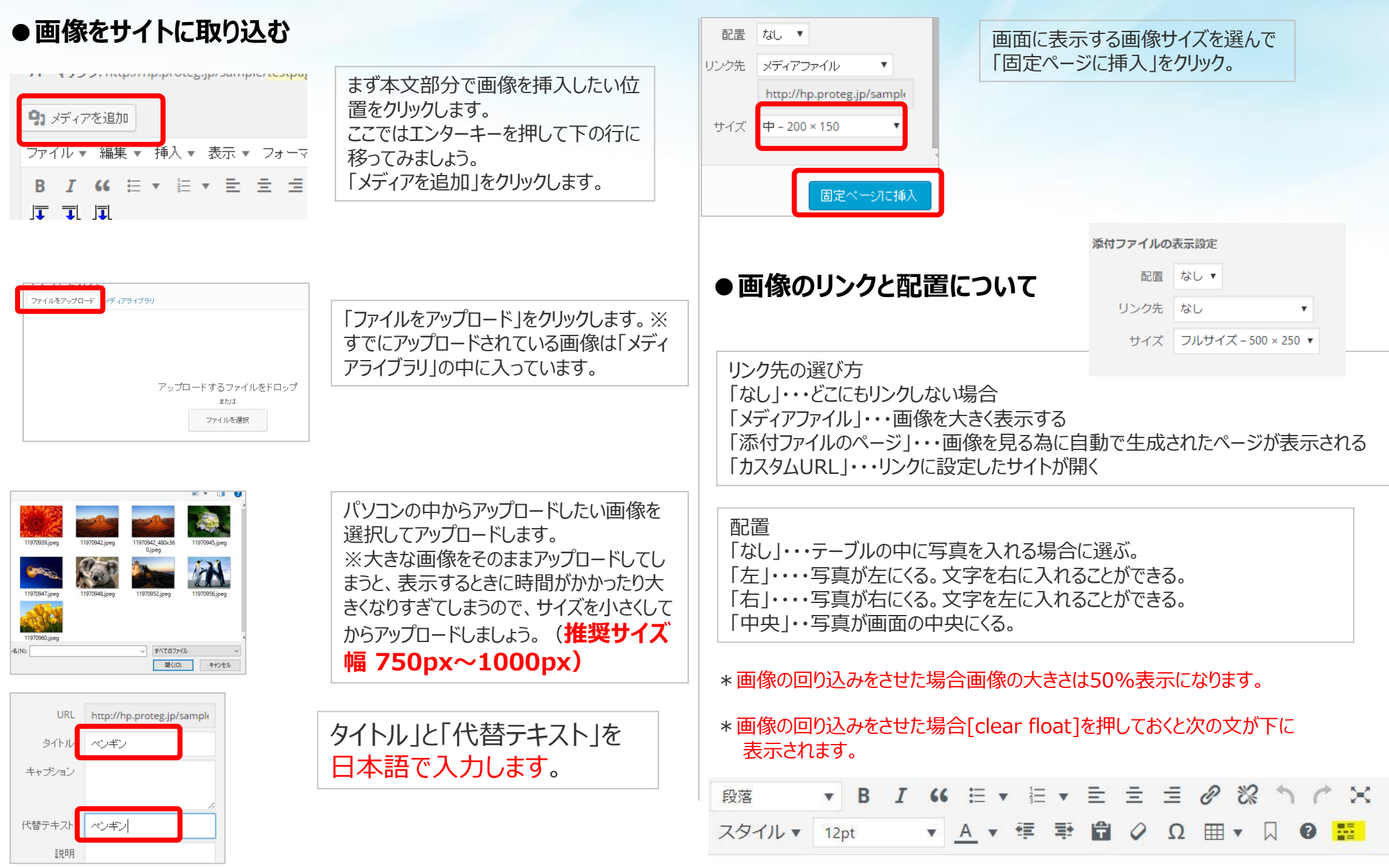

ゆうきカンパニー 坪内 利文 http://tsubo.jp/

# テーブルを使って画像を入れる

### テーブルを使用した場合

| IX TIL WOR |                                                                      | 王な設備 |
|------------|----------------------------------------------------------------------|------|
| 商号         | ゆうきカンパニー                                                             |      |
| 本社         | 〒530-0001<br>大阪市北区梅田1-1 大阪ビル 101<br>電話 06-1234-5678 FAX 06-1111-1111 |      |
| 資本金        | 1,000万円                                                              |      |
| 代表         | 坪内 利文                                                                | 8    |
| 主な取引先      | 大极蓬棠創造館<br>北大阪商工会護所                                                  |      |
| 取引銀行       | 三菱東京UFJ銀行 互町支店                                                       |      |

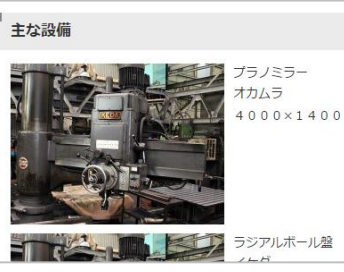

左に画像、右にテキストを表示する、画像を左右に2枚表示する、 会社概要などの表組みを作成するなどのレイアウトをする場合に設定しま す。

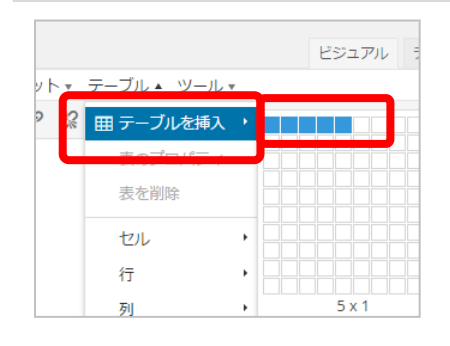

ツールの[テーブル]から[テーブルを挿 入]を選びます。「列数」と「行数」を選 択するとテーブル(表)が挿入されま す。

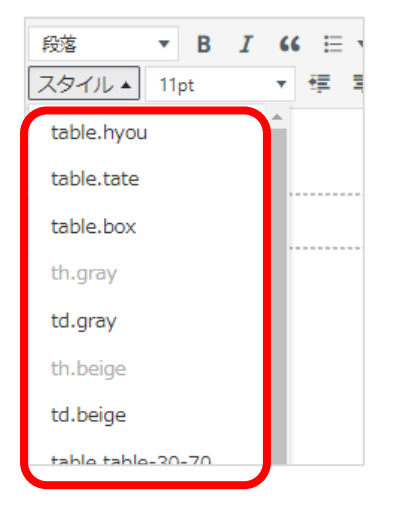

表を挿入した状態で、表示の仕方に よってそれぞれのスタイルを選択します。

### ●画像、テキストを挿入する

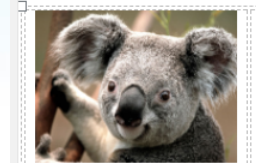

電子メールを使った情報やデータのやり取り、インターネットのシステムを使った在庫管理・受発注などインターネットの便利さは数え上げればきりはありませんが、その中でも「ホームページを使ってお客さんを連れてくる」という部分が私が最も得意とすることであり、中小企業様のお役に立ちたいと考えています。

各セルに画像やテキストを挿入すると、挿入した画像の大きさや、テキストの ボリュームによって適度な比率で表示されます。

### ●セルの比率を固定したい場合

画像の大きさやテキストのボリュームに関わらず、左右のセルの比率を固定することができます。

table.table-20-80 table.table-30-70

table.table-40-60 table.table-50-50 table.table-60-40

table.table-70-30

table.table-33-33-33

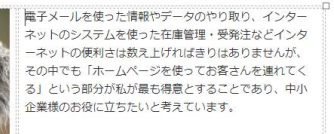

スタイルから「table.table-50-50」を選ぶと左右のセルの大きさが50%-50%に固定されます。同様に、 table.table-20-80:左20%右80%、table.table-30-70:左30% 右70%、table.table-40-60:左40%右60% table.table-70-30:左70%右30%、table.table-60-40:左60%右40% table.table-80-20:左80%右20% のように設定できます。

セルを3つ横並びにして比率を合わせたい場合は、 table.table-3-33-33 を選んでください。

## テーブルに画像とテキストの比率を設定した場合(一例)

#### テーブルを使用した場合は、テキストと画像の大きさの比率を設定できます

#### テキスト:画像 50:50

テーブルを使用した場合の事例ですテーブルを使 用した場合の事例ですテーブルを使用した場合の 事例ですテーブルを使用した場合の事例ですテー ブルを使用した場合の事例ですテーブルを使用し た場合の事例ですテーブルを使用した場合の事例 ですテーブルを使用した場合の事例ですテーブル を使用した場合の事例ですテーブルを使用した場 合の事例ですテーブルを使用した場合の事例です テーブルを使用した場合の事例です

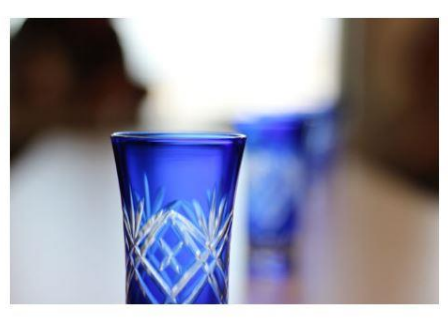

テキスト: 画像 70:30

テーブルを使用した場合の事例ですテーブルを使用した場合の事例です テーブルを使用した場合の事例ですテーブルを使用した場合の事例です テーブルを使用した場合の事例ですテーブルを使用した場合の事例です テーブルを使用した場合の事例ですテーブルを使用した場合の事例です テーブルを使用した場合の事例ですテーブルを使用した場合の事例です テーブルを使用した場合の事例ですテーブルを使用した場合の事例です

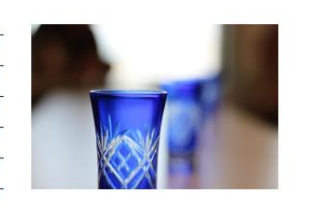

# 画像の推奨サイズは750px以上1000pxの画像です(小さい画像はスマホで見ると粗くなります)

#### テキスト:画像 40:60

テーブルを使用した場合の事 例ですテーブルを使用した場 合の事例ですテーブルを使用 した場合の事例ですテーブル を使用した場合の事例ですテ ーブルを使用した場合の事例 ですテーブルを使用した場合 の事例ですテーブルを使用し た場合の事例ですテーブルを 使用した場合の事例ですテー ブルを使用した場合の事例で すテーブルを使用した場合の 事例ですテーブルを使用した場合の 事例ですテーブルを使用した場合の 事例ですテーブルを使用した場合の 事例ですテーブルを使用した場合の

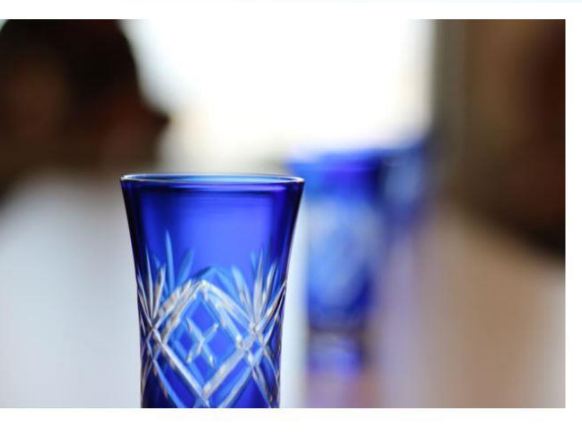

#### テキスト:画像 20:80

テーブルを使用し た場合の事例です テーブルを使用し た場合の事例です テーブルを使用し た場合の事例です テーブルを使用し た場合の事例です テーブルを使用し た場合の事例です テーブルを使用し た場合の事例です テーブルを使用し た場合の事例です テーブルを使用し

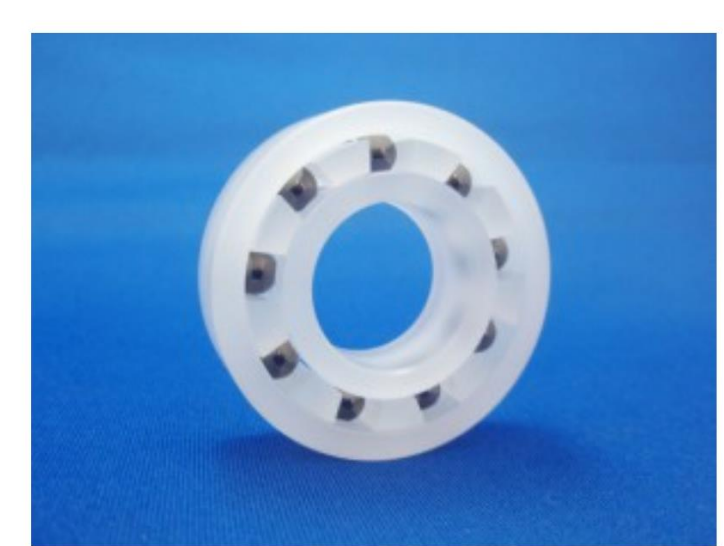

## 画像の回り込みを使って画像を挿入する

### 画像の回り込みを使用した場合

### デモページを作成しよう!

画像回り込みの例を作ります画像回り込みの例 を作ります画像回り込みの例を作ります画像回 り込みの例を作ります画像回り込みの例を作り ます画像回り込みの例を作ります画像回り込み の例を作ります画像回り込みの例を作ります画 像回り込みの例を作ります画像回り込みの例を 作ります画像回り込みの例を作ります画像回り 込みの例を作ります画像回り込みの例を作りま す画像回り込みの例を作ります

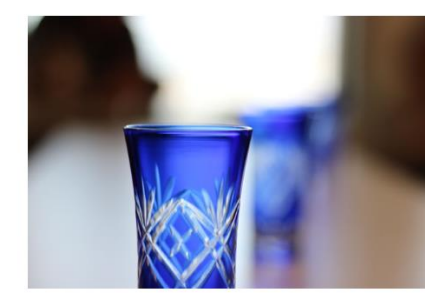

### テキストは左右どちらにでも配置できます

#### ① 文章を入力する

| <b>9</b> 3 メディア | を追加 |     | へ ス | ライ | ダーを | 記述 | Π  |             |     |   |   |
|-----------------|-----|-----|-----|----|-----|----|----|-------------|-----|---|---|
| ファイル 🔻          | 編集  | € • | 挿入  | •  | 表示  | •  | ファ | <b>†</b> −¬ | マット | • | ₹ |
| 段落              |     | В   | I   | "  | ≣   | •  | 1  | •           | ≣   | Ξ | 3 |
| スタイル 🔻          | 12  | pt  |     | ۳  | Α   | Ŧ  | ŧ  | Þ           | Ŧ   | 0 | 2 |
|                 |     |     |     |    |     |    |    |             |     |   |   |

画像回り込みの例を作ります画像回り込みの例を作りま ります画像回り込みの例を作ります画像回り込みの例を 例を作ります画像回り込みの例を作ります画像回り込み ② 文章の一番先頭にカーソルを合わせて「メディアを 追加」から画像を選ぶ。「添付ファイルの表示設定」の」「配置」から左か右を選ぶ。

| 段落     | •  | В  | I | " | E | • |   | • | E | ≘ | ≣ | Ø | * | 1 | Ċ | $\times$ |
|--------|----|----|---|---|---|---|---|---|---|---|---|---|---|---|---|----------|
| スタイル 🔻 | 12 | pt |   | Ŧ | Α | • | ŧ | Ē | Ŧ | 0 | Ω |   | • |   | 0 |          |

画像回り込みの例を作ります画像回り込みの例を作ります画像回 り込みの例を作ります画像回り込みの例を作ります画像回り込み の例を作ります画像回り込みの例を作ります画像回り込みの例を 作ります画像回り込みの例を作ります画像回り込みの例を作りま す画像回り込みの例を作ります画像回り込みの例を作ります画像 回り込みの例を作ります画像回り込みの例を作ります画像

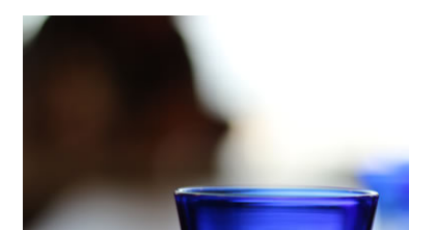

テキストの最後をクリックして「クリアフロート」をおす。
 次の文が-----CLEAR----の下に表示される

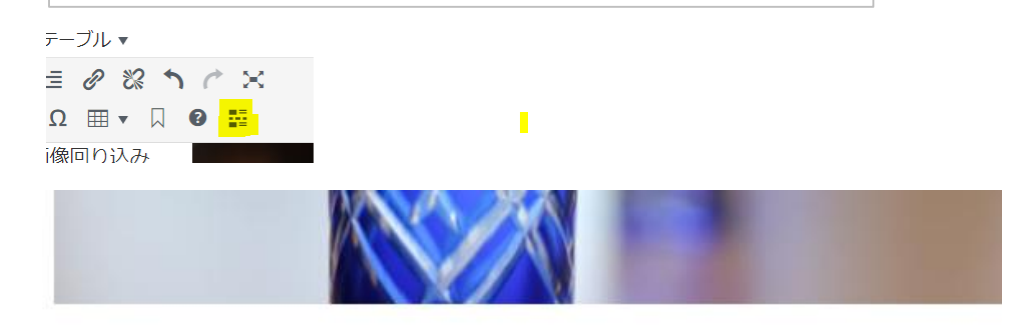

\*画像の左右に回り込みさせた場合画像の大きさは50%表示になります。

---- CLEAR -----

# テーブルの設定詳細①

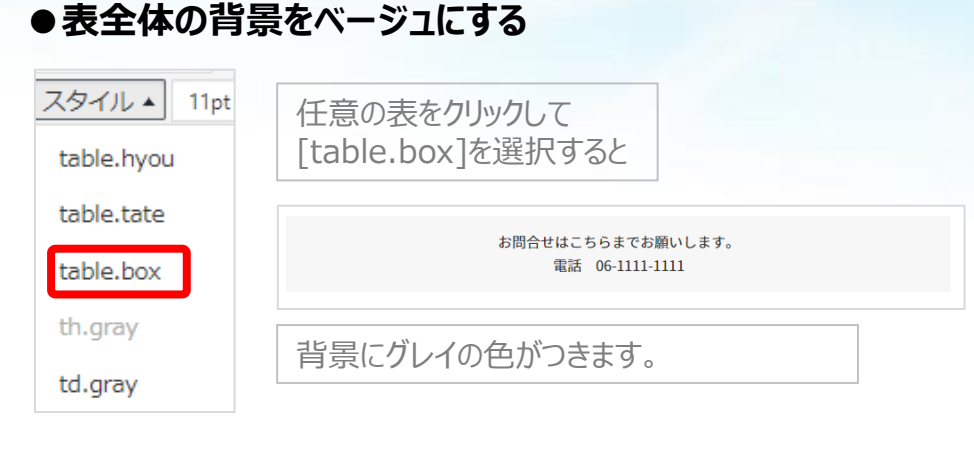

### ●表に罫線を表示する

| スタイル ▲ 11pt             | 表のどこかを<br>[td.hyou] | クリックして<br>を選択すると                                                     |
|-------------------------|---------------------|----------------------------------------------------------------------|
| cabicity ou             | 商号                  | ゆうきカンパニー                                                             |
| table.tate<br>table.box | 本社                  | 〒530-0001<br>大阪市北区梅田1-1 大阪ビル 101<br>電話 06-1234-5678 FAX 06-1111-1111 |
| th.gray                 | 資本金                 | 1,000万円                                                              |
| td.gray                 | 表に罫線                | が表示されます                                                              |

### ●任意のセルの背景をグレーにする

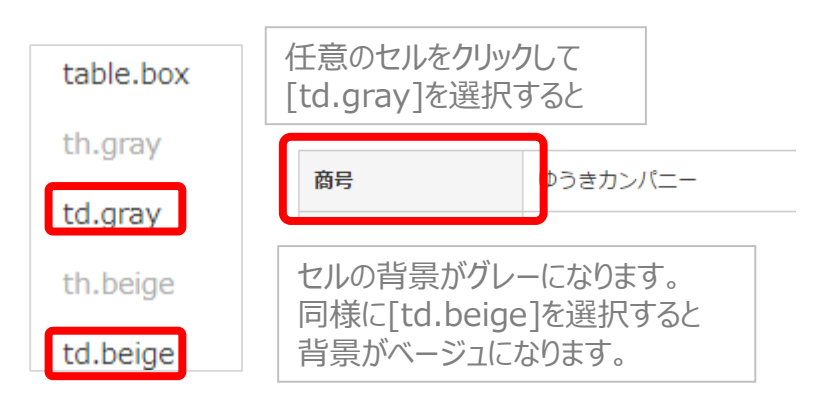

### ●表をスマホで表示すると

### パソコンでの表示

 昭和42年1月
 個人商店を設立

 平成8年7月
 事務所を大阪に移転

| スマホ         | での表示      |
|-------------|-----------|
| 昭和42年<br>1月 | 個人商店を設立   |
| 平成8年7       | 事務所を大阪に移転 |

月

表をスマホで表示すると左右のバランスを保ったまま表示されます。

### ●スタイルから[table.tate]を選ぶと

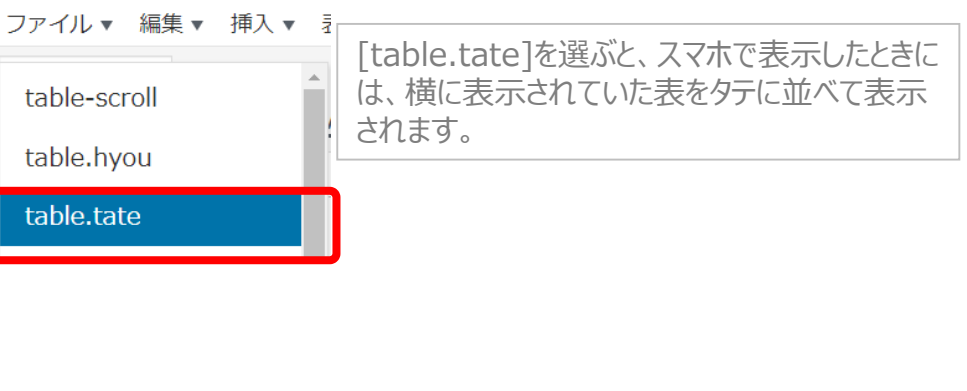

### パソコンでの表示

| 商号  | ゆうきカンパニー                                                             |
|-----|----------------------------------------------------------------------|
| 本社  | 〒530-0001<br>大阪市北区梅田1-1 大阪ビル 101<br>電話 06-1234-5678 FAX 06-1111-1111 |
| 資本金 | 1,000万円                                                              |
| 代表  | 坪内 利文                                                                |

### スマホでの表示

| 商号                                                                       |
|--------------------------------------------------------------------------|
| ゆうきカンパニー                                                                 |
| 本社                                                                       |
| 〒530-0001<br>大阪市北区梅田1-1 大阪ビル 101<br>電話 06-1234-5678 FAX 06-<br>1111-1111 |
| 資本金                                                                      |
| 1,000万円                                                                  |

注)テーブルの幅は手動で変更しないで下さい 必ず、スタイルのテーブル比率を選んでください

# テーブルの詳細設定2

### ●テーブルの下に置く文字の位置を調整する

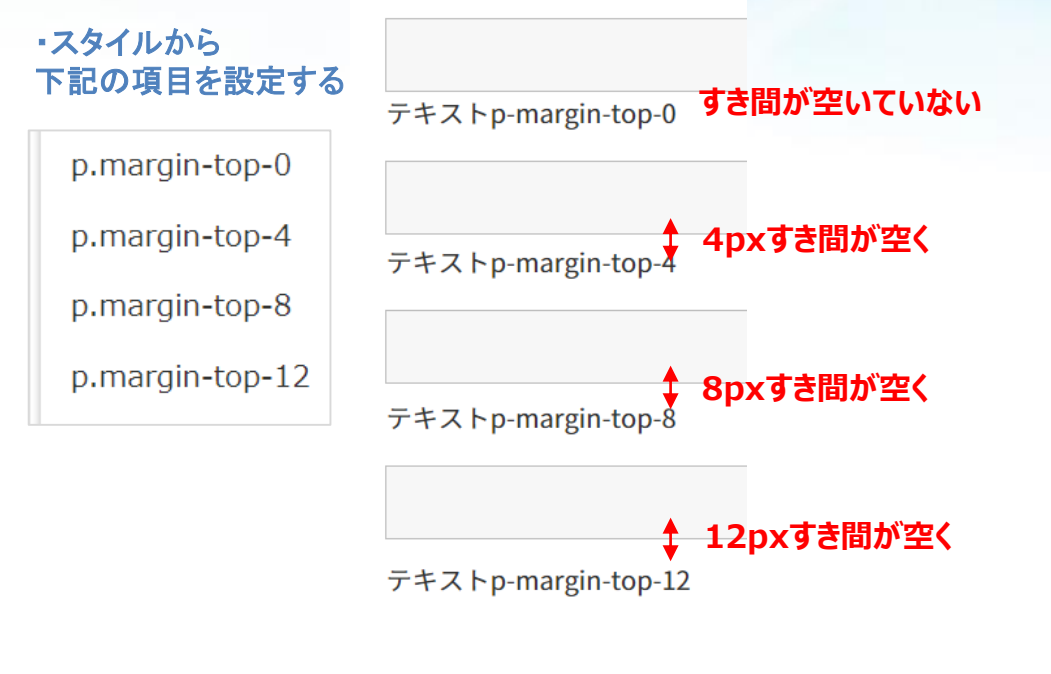

### ●テーブルに入れた画像をパソコンの時だけ表示する

table.table-sm

table.table-pc

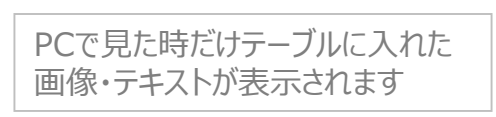

### PCで表示した場合

table.table-pc

春は、あけぼの。やうやう白くなりゆく山ぎは 少し明りて紫だちたる雲の細くたなびきたる。 春は、あけぼの。やうやう白くなりゆく山ぎは 少し明りて紫だちたる雲の細くたなびきたる。

### ●テーブルに入れた画像をスマホの時だけ表示する

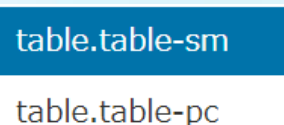

スマホで見た時だけテーブルに入れ た画像・テキストが表示されます

### スマホで表示した場合

table.table-sm

春は、あけぼの。やうやう白くなりゆく山ぎは 少 し明りて紫だちたる雲の細くたなびきたる。

## テキストにリンクをつける

### テキストを押すと見て欲しいページが開くようにします

<u>テキストにリンクをつけるとアンダーラインがでます</u>

#### ① リンクしたいテキストを選ぶ

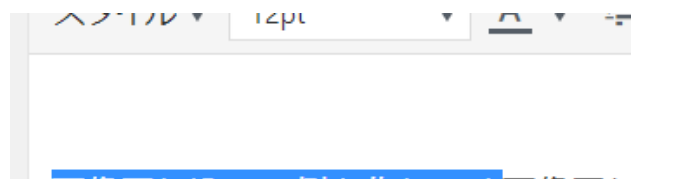

画像回り込みの例を作ります画像回り

り込みの例を作ります画像回り込みの

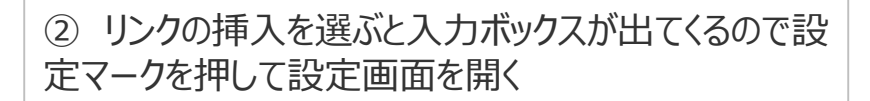

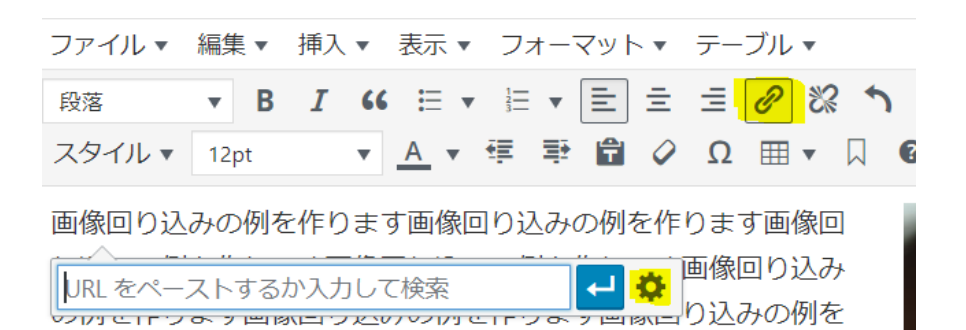

URLにリンクをつけるか、同じサイトの他のページなら下のページ一覧から選ん (3) で「リンクの追加」を選ぶ。

| リンク先 URL を人力してくたさい                        |                                                    |                                                  |
|-------------------------------------------|----------------------------------------------------|--------------------------------------------------|
| URL                                       |                                                    |                                                  |
| リンク文字列                                    |                                                    |                                                  |
| リンクを新しいタブで                                | 開く                                                 | リンクを解除する時はティ                                     |
| または既存のコンテンツにリンク                           |                                                    |                                                  |
| 検索                                        |                                                    | トをクリックしてどてくるい                                    |
|                                           |                                                    | の解除」を押す                                          |
| 「伊楽モー・ノートか行正されていません。                      | 取近の項目を衣示しています。                                     |                                                  |
| 声周1                                       | 市加約人                                               |                                                  |
| 事例1<br>テフト                                | 事例紹介                                               | 画像回り込みの例を                                        |
| 事例1<br>テスト<br>マニュアルテストページ                 | 事例紹介<br>2018年4月27日<br>2018年4月24日                   | 画像回り込みの例を                                        |
| 事例1<br>テスト<br>マニュアルテストページ<br>test         | 事例紹介<br>2018年4月27日<br>2018年4月24日<br>固定ページ          |                                                  |
| 事例1<br>テスト<br>マニュアルテストページ<br>test<br>孫ページ | 事例紹介<br>2018年4月27日<br>2018年4月24日<br>固定ページ<br>固定ページ | <u>画像回り込みの</u> 例を<br>yukicom.jp 🖉 <mark>淡</mark> |

### リンクの挿入/編集

リンク先 URL を入力してください

URL http://yukicom.jp/

リンク文字列

✓ リンクを新しいタブで開く

「リンクを新しいタブで開く」にチェックを入れるともとの ページを残したまま新しいページを開く <u>外部サイトにリンクする時は必ずチェックする</u>

ゆうきカンパニー 坪内 利文 http://tsubo.jp/

# YouTube動画をホームページ上に表示する

- 1 表示したいYouTubeをブラウザーで開く
- 2 「共有」を押して「埋め込む」をクリック
- 3 <iframe>から始まるコードを全部コピーする

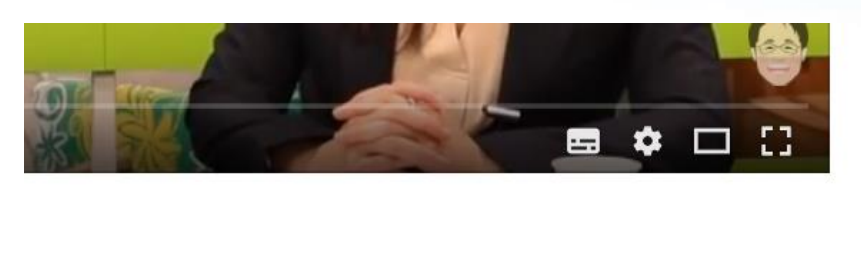

■ ● ● ● ● → 共有 🛼 •••

<iframe width="560" height="315" src="https://www.youtube.com/embed/c4 6QSB6xR\_4" frameborder="0" allow="autoplay; encrypted-media" allowfullscreen></iframe> 5 埋め込むを選んでコードを貼り付ける

動画を挿入/編集 × 埋め込む -般

埋め込みコードを以下にペーストしてください。

<iframe width="560" height="315" src="https://www.youtube.com/embed/c4 6QSB6xR\_4" frameborder="0" allow="autoplay; encrypted-media" allowfullscreen></iframe>

4 挿入の中の「メディア」を選ぶ

### \* You tubeは、画面に対して自動的に100%表示になります サイズを変更したい場合はテーブルを作成してサイズをスタイルから選ぶ

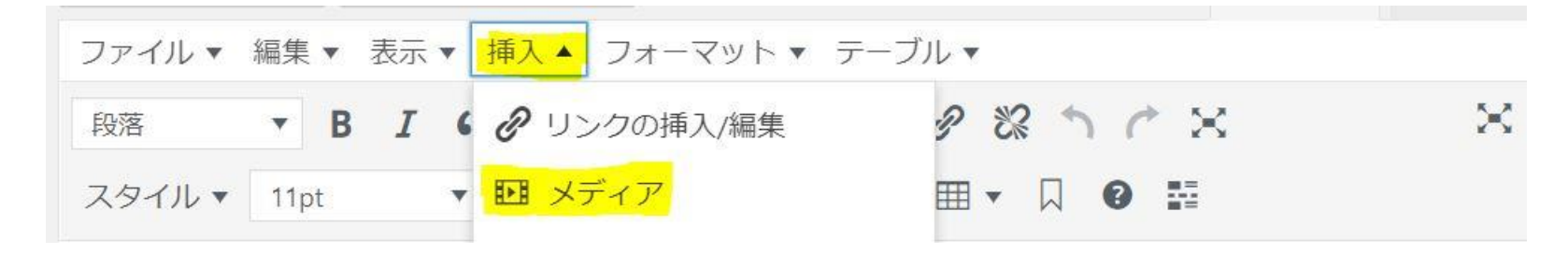

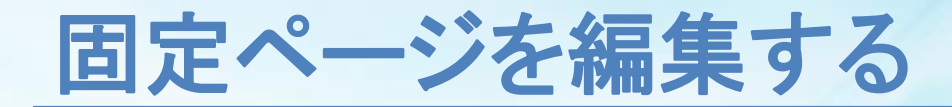

### 既存の固定ページを更新しましょう

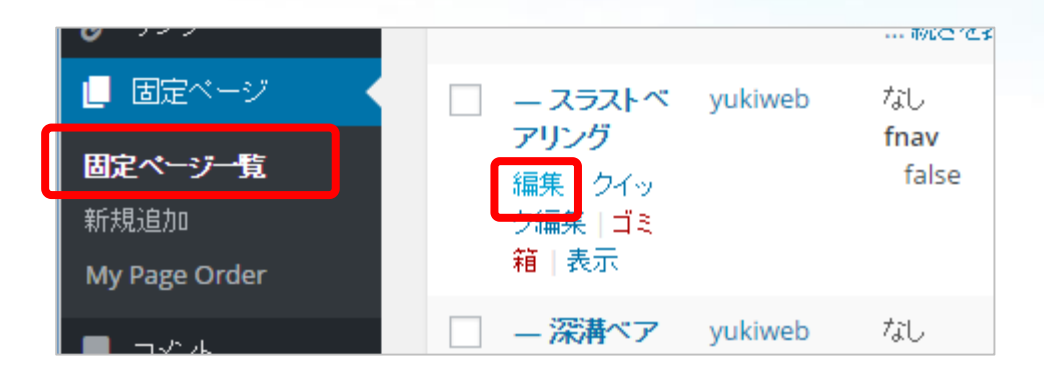

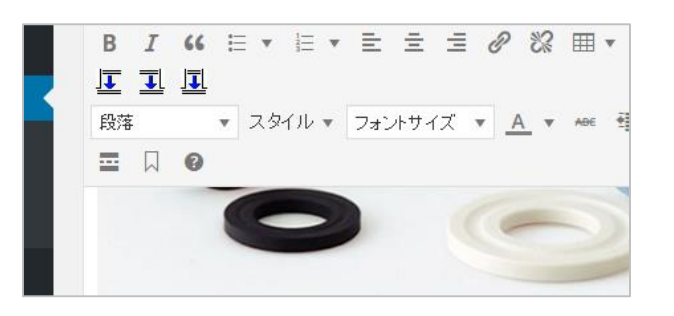

固定ページ > 固定ページ一覧 から編集したいページを選び、「編集」をクリックします。 (ページのタイトル部分をクリックしても編集画面にいきます)

編集画面でテキストや画像を編集します。

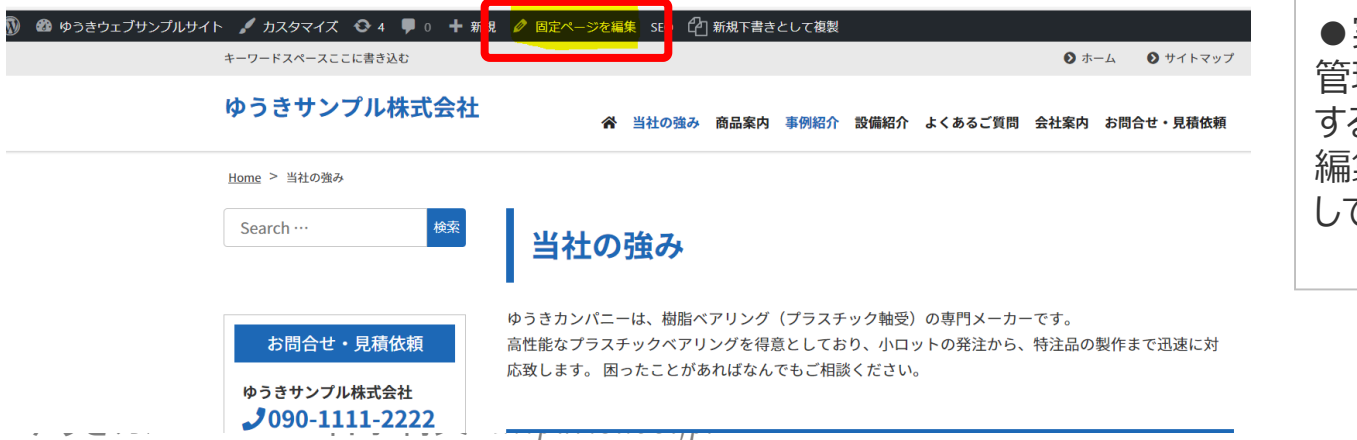

●実際のページからでも編集ができます。 管理画面にログインしている状態で通常のページを表示 すると、上部に管理用のメニューが表示されます。 編集したいページを開いて「固定ページを編集」をクリック してもそのページの編集画面にいけます。

# メニュー表示の設定

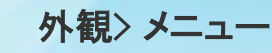

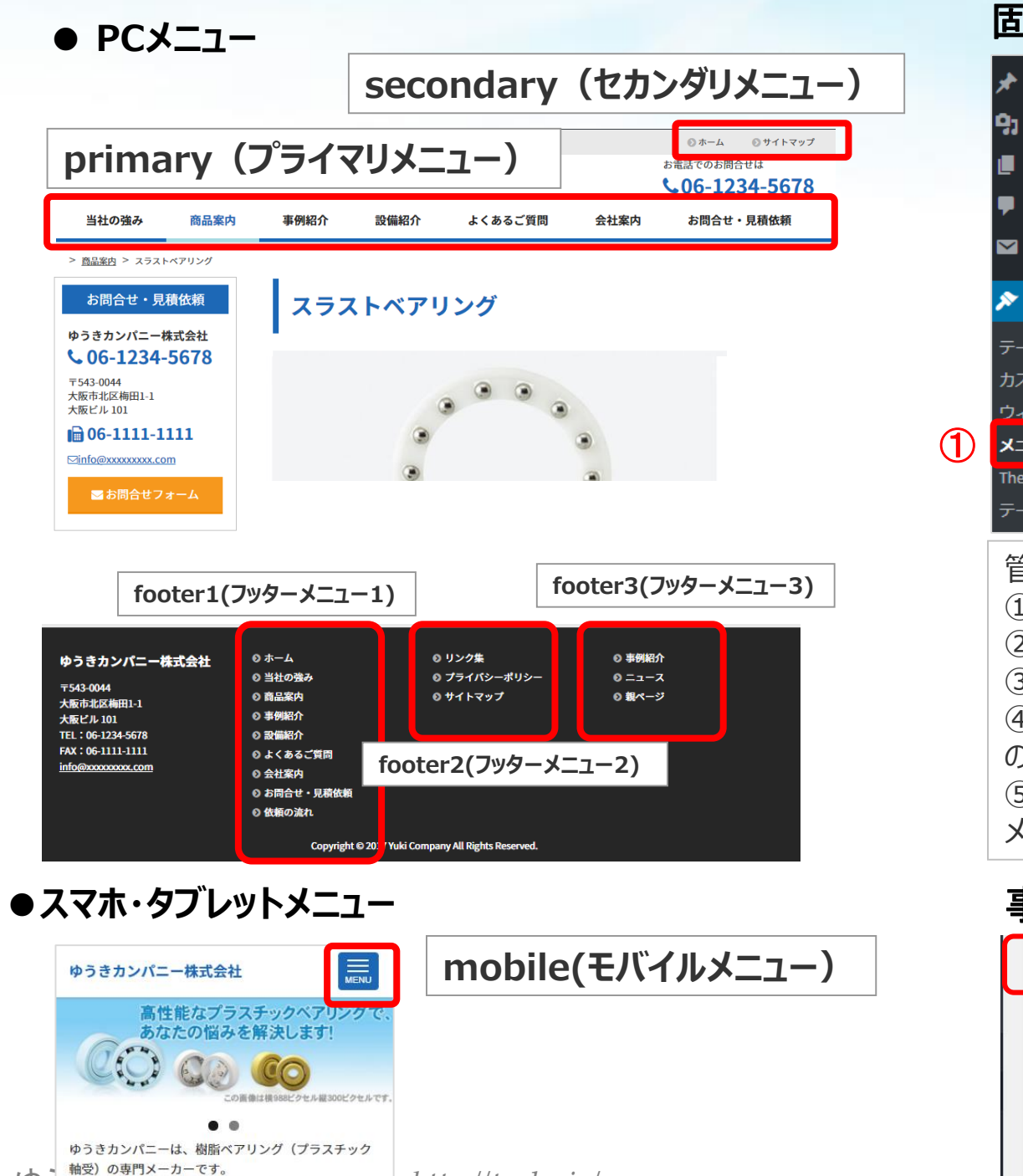

高性能なプラスチックベアリングを得意としており\_\_\_ http://tsub0.jp/

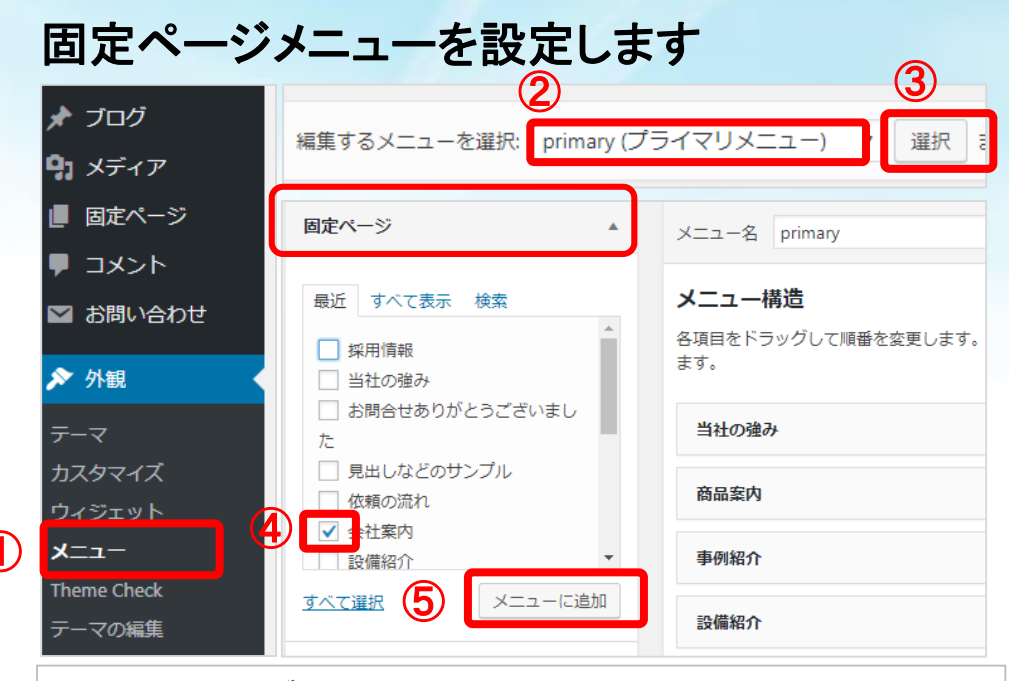

| 管理画面のサブメニューから                |
|------------------------------|
| ①「メニュー」を選びます。                |
| ②編集したいメニューを選択する              |
| ③「選択」をクリックします。               |
| ④固定ページの中に該当するメニューの内容が下に表示される |
| ので、追加したいページにチェックする。          |
| ⑤「メニューに追加」をクリックし、ドラッグで場所をきめる |
| メニューを編集したら「メニューを保存」してください。   |

### 事例ページメニューを設定します

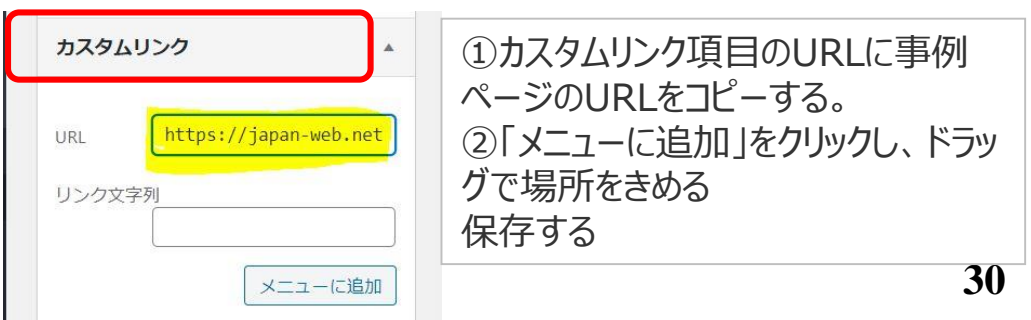

## メニュー表示の順番を変更する

1 外観→メニューを選ぶ
 2 動かしたいメニューをドラッグして移動させる

例) [事例紹介]を一番左に表示させたい時 [事例紹介]を [私たちの強み]の上にドラッグする

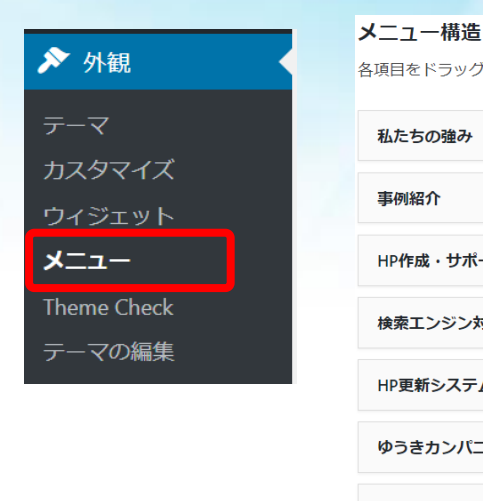

| 各項目をドラッグして順番を変更します。追 | 加の設定オプションを表示するに( |
|----------------------|------------------|
| 私たちの強み               | 固定ページ ▼          |
| 事例紹介                 | 固定ページ ▼          |
| HP作成・サポートの流れ         | 固定ページ ▼          |
| 検索エンジン対策             | 固定ページ ▼          |
| HP更新システム             | 固定ページ ▼          |
| ゆうきカンパニー             | 固定ページ ▼          |
| お問合せ                 | 固定ページ ▼          |

#### 管理画面

#### サイトの表示

#### メニュー構造

各項目をドラッグして順番を変更します。追加の設定オプションを表示す

| (   | ➡ 私たちの強み                           | 固定ページ ▼            | ゆうきカンパニー  | ·株式会 | 社            |           |           | <b>\$06-</b> | ·6155-62          | 62                          |
|-----|------------------------------------|--------------------|-----------|------|--------------|-----------|-----------|--------------|-------------------|-----------------------------|
|     | 事例紹介                               | 固定ページ 🔻            | 私たちの強み 事例 | 紹介 ⊦ | IP作成・サポートの流れ | 検索エンジン対策  | HP更新システム  | ゆうきカンパコ      | ニー お問合            | ť                           |
|     | HP作成・サポートの流れ                       | 固定ページ ▼            |           |      |              |           |           |              |                   |                             |
| 管理画 | 」<br>面                             |                    | サイトの表示    |      |              |           |           |              |                   |                             |
|     | <b>メニュー構造</b><br>各項目をドラッグして順番を変更しま | ちす。 追加の設定オプションを表示す |           |      |              |           |           |              |                   |                             |
|     | 事例紹介                               | 固定ページ 🔻            | ゆうきカンパニ   | 一株式  | 会社           |           |           | d.           | → <b>1</b> 06-615 | <sup>ی</sup> ه هم<br>5-6262 |
|     | 私たちの強み                             | 固定ページ・             | 事例紹介 私たち  | 5の強み | HP作成・サポートの流  | れ 検索エンジンタ | 対策 HP更新シス | マテム ゆうき      | カンパニー             | お問合せ                        |
|     | HP作成・サポートの流れ                       | 固定ページ ▼            |           |      |              |           |           |              |                   |                             |

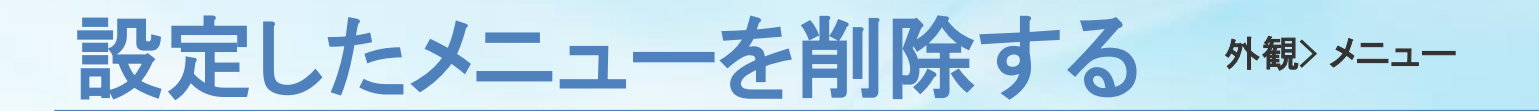

### 間違ってメニューを設定した場合メニューを削除できます

| 🖈 ブログ                 | メニュー構造               |                    |
|-----------------------|----------------------|--------------------|
| <b>9</b> 1 メディア       | 各項目をドラッグして順番を変更します   | す。追加の設定オプションを表示するに |
| ■ 固定ページ               | 乳た七の洗み               |                    |
| ■ コメント                | 位につび運び               |                    |
| ▶ お問い合わせ              | ナビゲーションラベル<br>私たちの強み |                    |
| 🔊 外観 🔷 🔸              | 移動 <u>ひとつ下へ</u>      |                    |
| テーマ                   |                      |                    |
| カスタマイズ                | 元の名前: <u>私たちの強み</u>  |                    |
| ウィジェット                | 削除 キャンセル             |                    |
| בבא –                 |                      |                    |
| Theme Check<br>テーマの編集 | 事例紹介                 | 固定ページ ▼            |
|                       | HP作成・サポートの流れ         | 固定ページ ▼            |

① 削除したいメニューの▼を押す
 ② 赤文字の「削除」が出てくるのでクリックする

## 固定ページの子ページの表示順を変更する

### 固定ページ > My Page Order

### スラストベアリングを上に表示したい場合

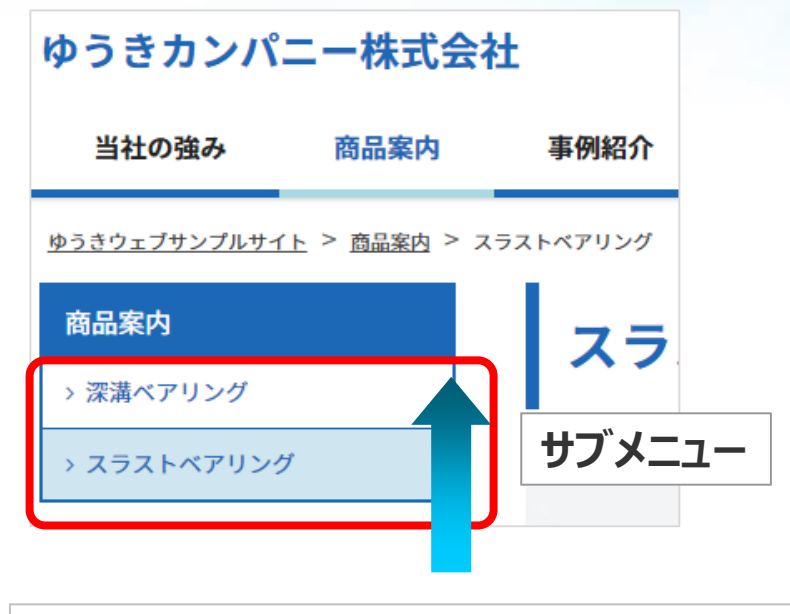

 ①管理画面の「固定ページ」→「My Page Order」を選ぶ 該当する親ページを選んで「Order Subpages」をクリック。

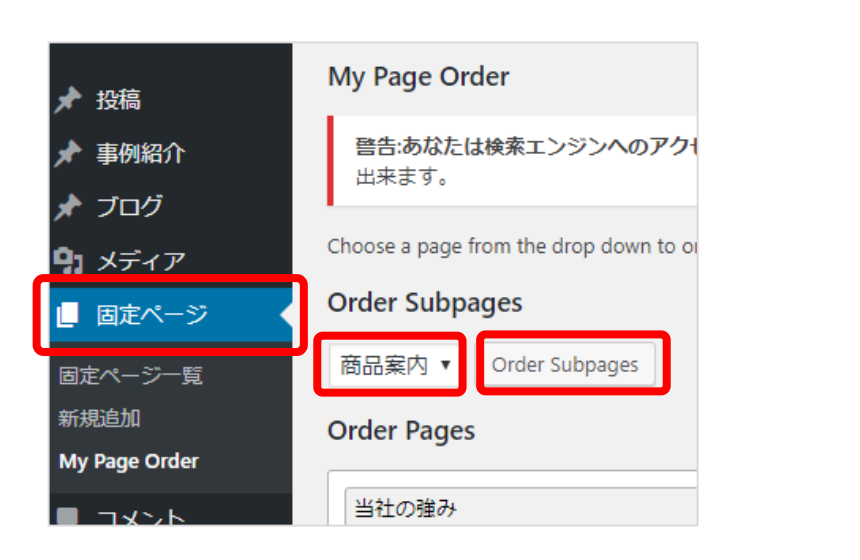

 メニューに表示したい順番にドラッグして並べ替え、 「Click to Order Pages」をクリックします。

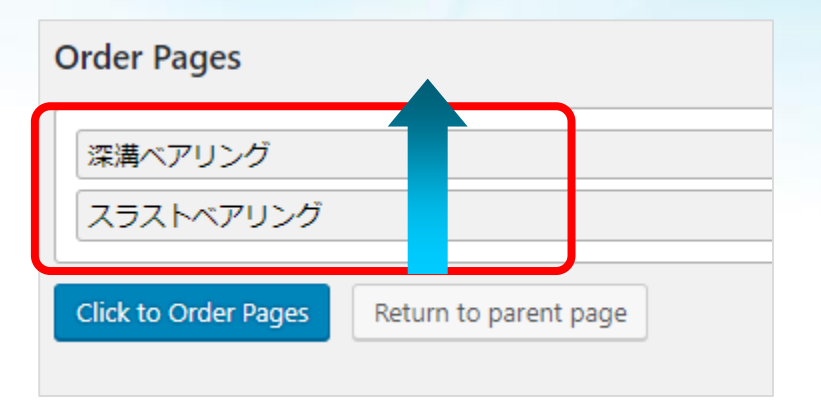

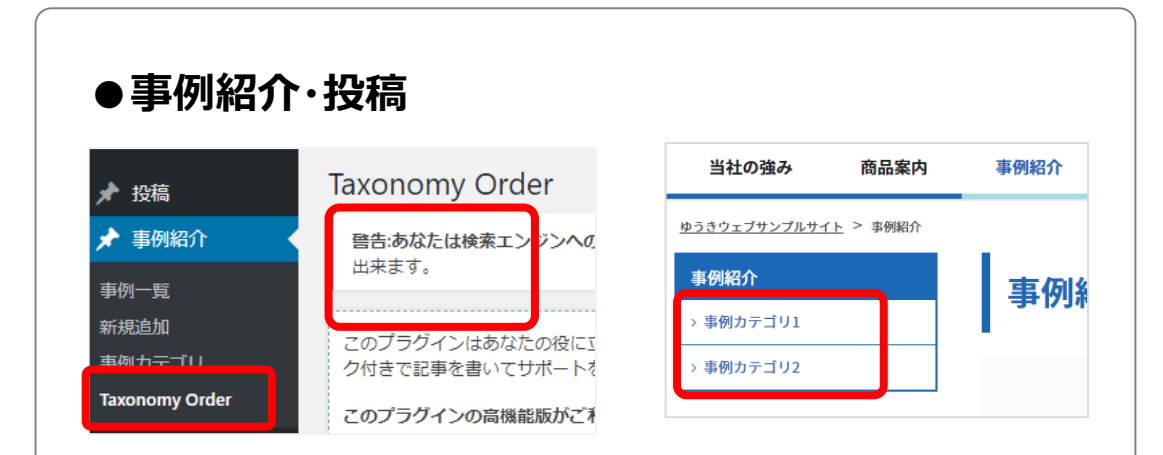

事例紹介や投稿のカテゴリの順番を変更したい場合は、 同様に事例紹介・投稿の「Taxonomy Order」を選択して変更してく ださい。

# 投稿を作成する

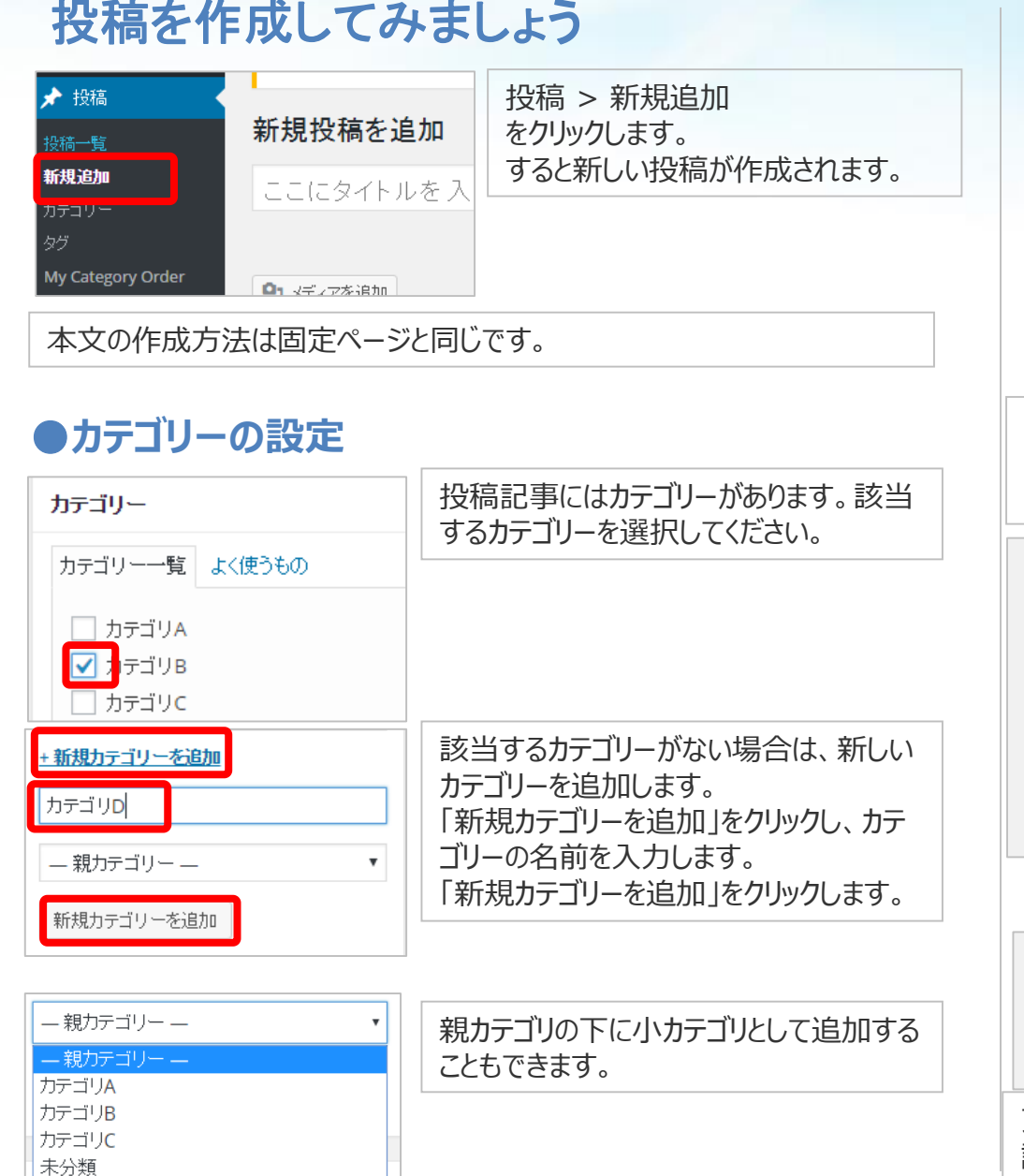

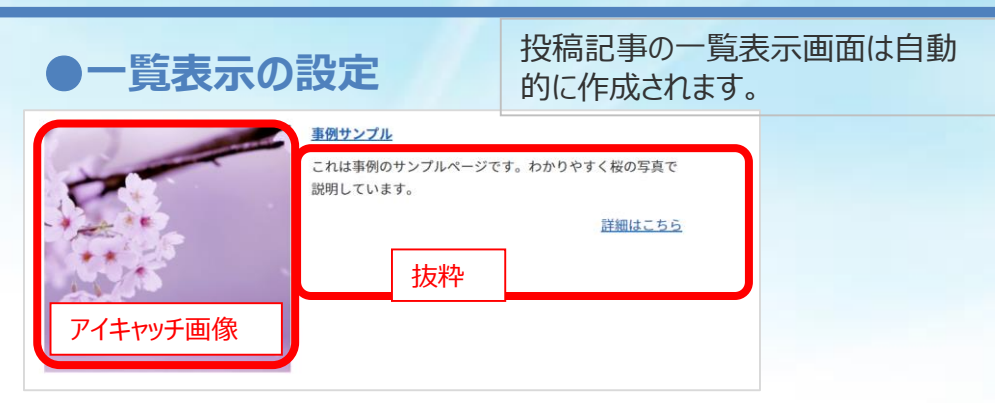

### ●抜粋の設定

「抜粋」に一覧表示画面に表示させたいテキストを入力して更新します。 ※@抜粋」にテキストが入植されていない場合は、本文のテキストの最初の部分が 表示されます。

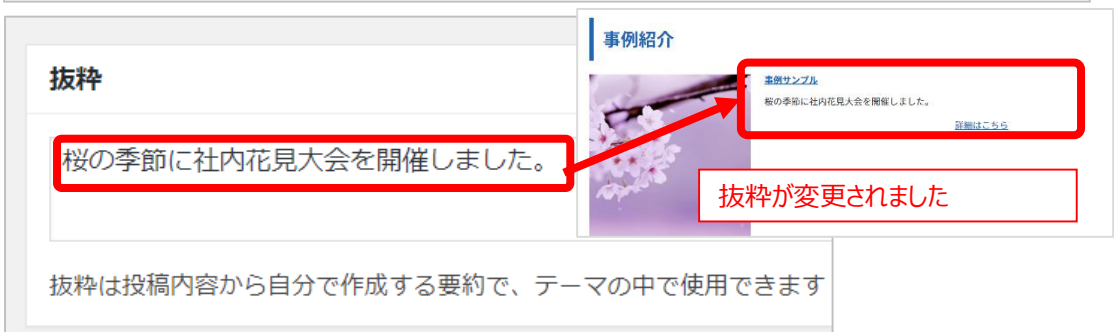

### ●アイキャッチ画像の設定

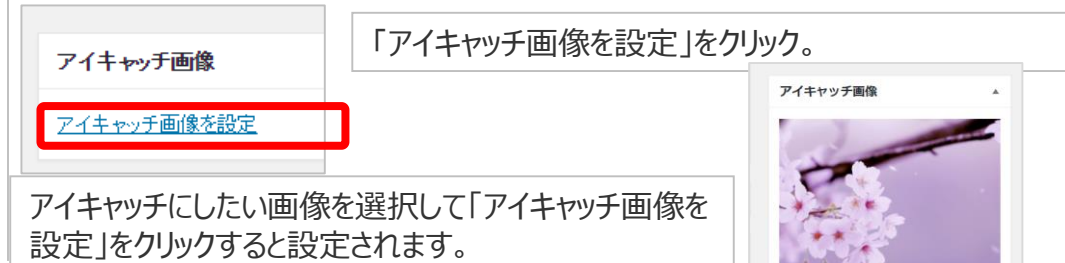

37

## 登録フォーム カスタマイズ1 コンタクトフォーム7 英語HPで使う場合推奨 お問い合わせ

| 🚳 ダッシュボード | コンタクトフォーム 新規 | 志加                                      |
|-----------|--------------|-----------------------------------------|
| ★ 投稿      |              |                                         |
| 91 メディア   | 一括操作 ▼ 適用    |                                         |
| @ リンク     | 91HU         | ショートコード                                 |
| ■ 固定ページ   | しお問合せ・見積依頼   | [contact-form-7 id="326" title="お問合せ・見様 |
| ■ コメント    |              |                                         |
| 2 お問い合わせ  | 9イトル         | ショートコード                                 |
| コンタクトフォーム | 一括操作 ▼ 適用    |                                         |

| コンタクトフォームの編集新規追加                                                                                        |
|----------------------------------------------------------------------------------------------------|
| お問合せ・見積依頼                                                                                               |
| このショートコードをコピーして、投稿、固定ページ、またはテキストウィジェットの内容にペーストしてください:                                                   |
| [contact-form-7 id="326" title="お問合せ・見後依頼"]                                                             |
| この旧式のショートコードも利用できます:<br>Fontact form 1 #お問合せ、目時体語"1                                                     |
|                                                                                                    |
| フォーム メール メッヤージ その他の設定(1)                                                                                |
|                                                                                                    |
| フォーム                                                                                                    |
| テキスト         メールアドレス         URL         電話番号         数値         日付         テキストエリア         ドロップダウンメニュー |
| チェックボックス ラジオボタン 承諾確認 クイズ CAPTCHA ファイル 送信ボタン                                                             |
|                                                                                                    |
| 登録フォームの設定を<br>自分用に変更します。                                                                                |

登録通知メール

フォームから登録があった場合に、 自分宛に送られるメールの設定

| [checkbox-shu | これらのメールタクを利用できます:<br>betsu] [text-comp] [text-post] [your-name] [your-emai]                                                                        | 1] [address] [tel] [up: |
|---------------|----------------------------------------------------------------------------------------------------|-------------------------|
| 送信先           | support@yukicom.jp                                                                                                    | 送信先メールアドレス              |
| 送信元           | ゆうきカンパニー公式サイト <web@japan-web.net></web@japan-web.net>                                                                                              | 会社名+ドメインと同じメールアドレス      |
| 題名            | Webサイトからお問い合わせがありました                                                                                                    | メール件名                   |
|               |                                                                                                    |                         |
| メッセージ本ス       | 会社名:[text-comp]<br>部署:[text-post]                                                                                                    | 登録通知メールの本文              |
| メッセージ本て       | 会社名:[text-comp]<br>部署:[text-post]<br>あ名前:[your-name]<br>メールアドレス:[your-email]<br>ご住所:[address]                                                      | 登録通知メールの本文              |
| メッセージ本で       | 会社名: [text-comp]<br>部署: [text-post]<br>お名前: [your-name]<br>メールアドレス: [your-email]<br>ご住所: [address]<br>電話番号: [tel]<br>アップロードファイル: [upload-file-530] | 登録通知メールの本文              |

## 登録フォーム カスタマイズ2 コンタクトフォーム7 英語HPで使う場合推奨 お問い合わせ

### 自動返信メール

# フォームから登録があった場合に、お客様に自動で返信されるメールの設定

| メール (2)                      |                                                                                        |                                   |
|------------------------------|----------------------------------------------------------------------------------------|-----------------------------------|
| ✓ メール (2) を使<br>メール (2) は追加の | 開<br>)メールテンプレートで、自動返信メールによく使われます。                                                      |                                   |
| メールのテンプレー                    | ートをここで編集できます。詳しくは <u>メールのセットアップ</u> を表                                                 | 照。                                |
| 以下の項目にて、<br>[checkbox-shub   | これらのメールタクを利用できます:<br><mark>etsu] [text-comp] [text-post]</mark> [your-name] [your-ema: | il] [address] [tel] [upload-file- |
|                              |                                                                                        | 送信生え ルマドレフ                        |
| 送信先                          | [your-email]                                                                           | 送信元メールアトレス                        |
| 送信元                          | ゆうきカンバニー株式会社 <web@japan-web.net></web@japan-web.net>                                   | 会社名+ドメインと同じメールアドレス                |
| 題名                           | 【自動返信】お問合せありがとうございます                                                                   | メール件名                             |
| 追加ヘッダー                       | <u></u>                                                                                |                                   |
|                              |                                                                                        |                                   |
|                              |                                                                                        |                                   |
| メッセージ本文                      | [your-name] 樣                                                                          |                                   |
| 2.2.2. 2.103                 | この商はお問会せないただき。ありがとうございます。                                                              | 返信メールの本文                          |
|                              | このメールはシステムからの自動返信メールです。<br>お問い合わせ内容についきましては、追って担当者よい                                   | リご連絡させて頂きます。                      |
|                              |                                                                                        |                                   |
|                              | 1週間以上たってもメールでのご返信もしくは、<br>お蚕餅でのご連絡がない場合は                                               |                                   |
|                              | お問い合わせが用いていない可能性がございます。                                                                | ±∞5 / +" + I .                    |
|                              | ていめ自己ないへりますが「前向い合わせた」に直接に対                                                             |                                   |
|                              |                                                                                        |                                   |
|                              | ゆうきカンパニー<br>  坪内利文                                                                     |                                   |
|                              | TEL: 06-1234-5678<br>〒530-0012                                                         |                                   |
|                              | <ul> <li>空のメールタグを含む行を出力から除外する</li> </ul>                                               |                                   |
|                              | □ HTML形式のメールを使用する                                                                      |                                   |

### 登録完了後に 「お問合せありがとうございました」の ページが表示される

https://ドメイン/thanks\_contact

### お問合せありがとうございました

お問合せありがとうございます。 ご登録頂いたメールアドレス宛に自動返信メールを送信しました。

メールが届いていない場合は、メールアドレスが間違っているか、 迷惑メール扱いになっている可能性があります。

近日中に弊社担当者よりご連絡をいたしますので少しお待ちください。 万が一1週間以上たってもメールもしくは、電話での連絡が無い場合は お手数ですが、下記にご連絡をお願いいたします。

## 登録フォーム カスタマイズ MW WP FORM1 日本語HPで使う場合

#### MW WP Form

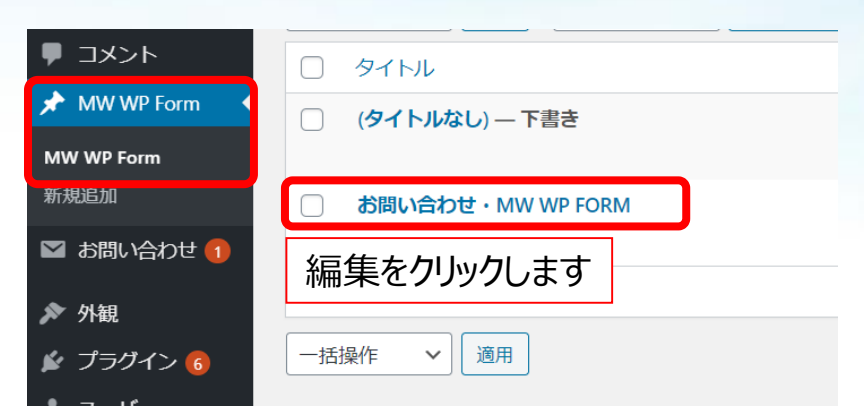

### HPのお問合せフォーム

| *は入力必須項目です。 |                       |  |
|-------------|-----------------------|--|
| お問合せ内容*     | □ お問合せ □ 見積もり         |  |
| お問合せ内容。     | ◎ お問合せ ◎ 見積もり依頼 ◎ その他 |  |
| 会社名*        |                       |  |
| 部署          |                       |  |
| お名前 *       |                       |  |
| メールアドレス *   | xxx@gmail.com         |  |
| ご住所         |                       |  |
| 電話番号        |                       |  |
| 画像アップロード    | ファイルを選択 選択されていません     |  |
| 見積・お問合せ詳細   |                       |  |
| 確認面面        | <u>^</u>              |  |

### お問合せをした人の画面にでる完了メッセージテキスト

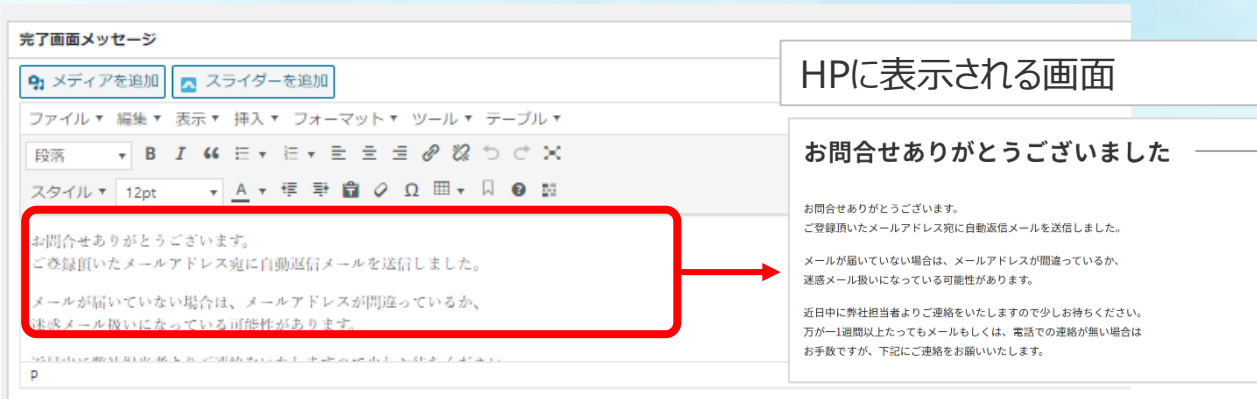

{フォームタグの name} は送信された値に変換されます。 {tracking\_number} と入力すると問い合わせ番号に自動的に変換されます。

### お問合せフォームの項目を自分用に変更する場合。

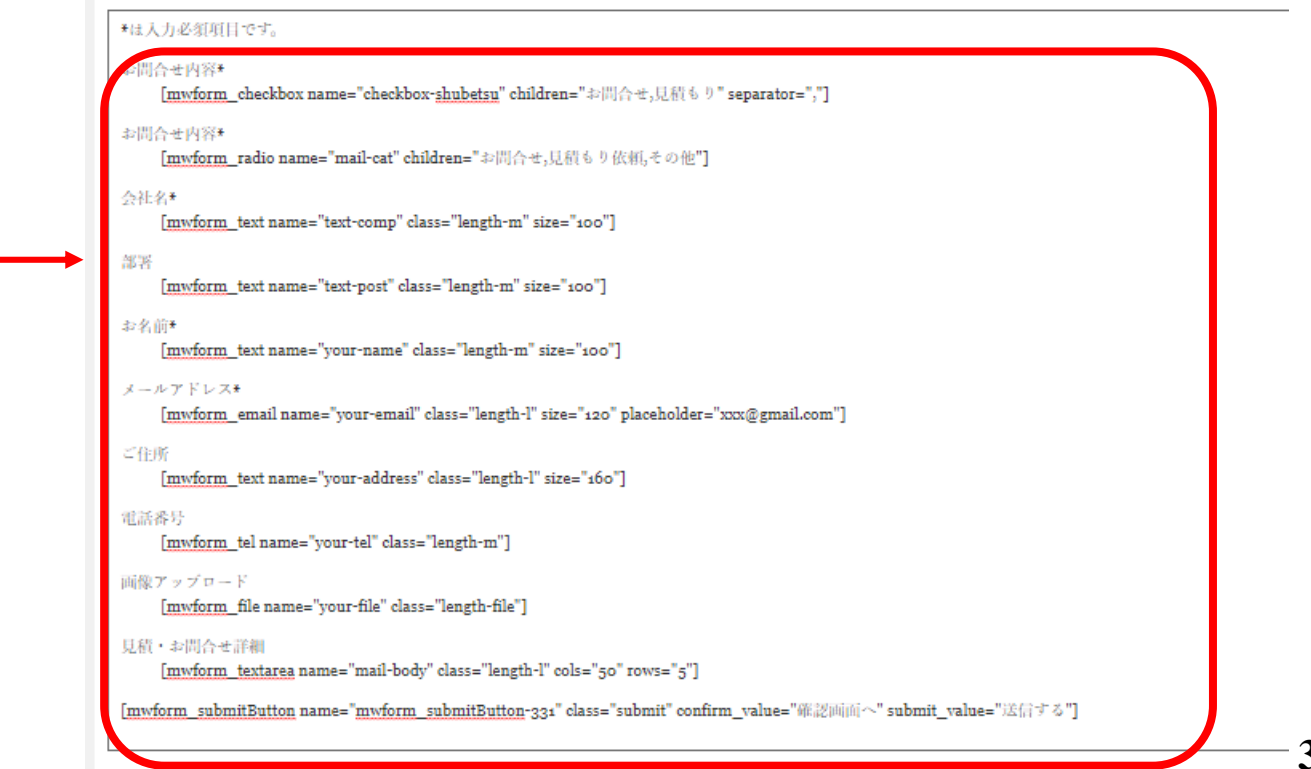

## 登録フォーム カスタマイズ MW WP FORM 2 日本語HPで使う場合

MW WP Form

### お問合せした人に自動返信するメール設定

#### 自動返信メール設定

{フォームタグの name} は送信され た値に変換されます。 {tracking\_number} と入力すると問 い合わせ番号に自動的に変換され ます。

#### 件名

【自動返信】お問合せありがとう

#### 送信者

ゆうきカンパニー株式会社 <test(

Reply-to (メールアドレス)

#### 本文

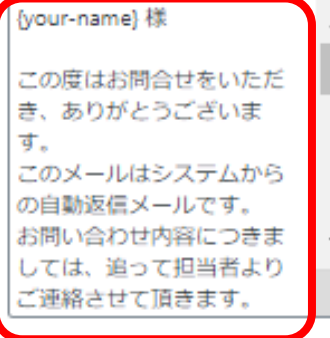

#### 自動返信メール

#### your-email

自動返信メールに使用する項目の キーを入力してください。{}は不 要です。

#### 送信元 (E-mailアドレス)

任意。サーバーと同じドメインの メールアドレスを指定するべきで す。

### お問合せがあった場合自社にくるメール設定

#### 管理者宛メール設定

{フォームタグの name} は送信され た値に変換されます。 {tracking\_number} と入力すると問 い合わせ番号に自動的に変換され ます。

#### 送信先 (E-mailアドレス)

support@yukicom.jp

CC (E-mailアドレス)

#### BCC (E-mailアドレス)

件名

お問合せ

送信者 ゆうきウェブサンブルサイト

Reply-to (メールアドレス)

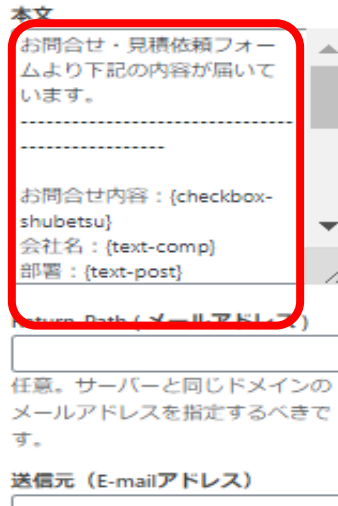

【your-email】 任意。サーバーと同じドメインの メールアドレスを指定するべきで す。

### 設定が終わったら「更新」を押してフォーム識別 子をフォームを設置したいページ・場所に入れる

#### フォーム識別子

[mwform\_formkey key="1484"]

ださい。

各フックで使用する修飾子はmw-wp-form-

1484

#### お問合せ編集ページ

#### フォームから お問合せ・見積依頼

下記のフォームにご記入の上、「送信」ボタンをクリックしてください。 (必須)の項目は必須となります。

[mwform\_formkey key="1484"]

文字数: 289

# 地図(GoogleMap)の設定

### 固定ページ>固定ページー覧>詳細ページ

### GoogleMap

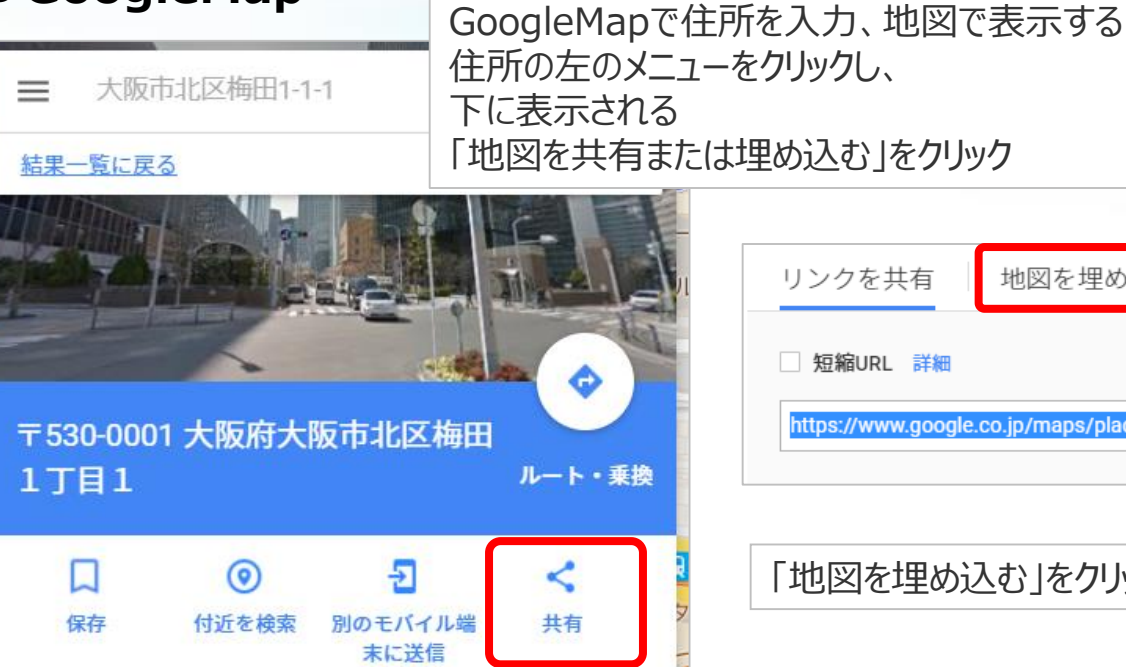

| リンクを共有             | 地図を埋め込む                  |     |
|--------------------|--------------------------|-----|
| □ 短縮URL 詳細         |                          |     |
| https://www.google | .co.jp/maps/place/%E3%80 | )%9 |
|                    |                          |     |

「地図を埋め込む」をクリック。

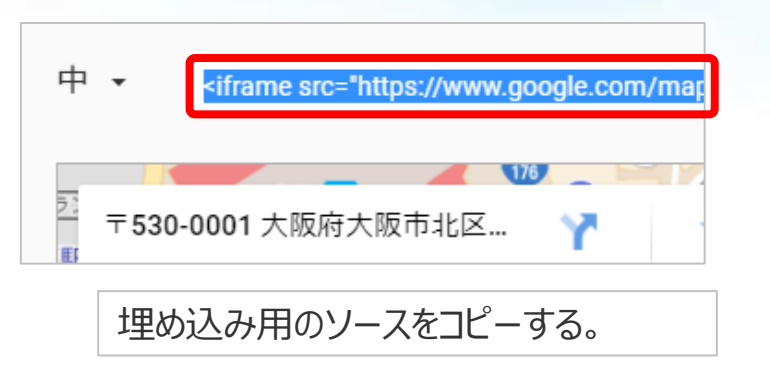

### ●ゆうきウェブ

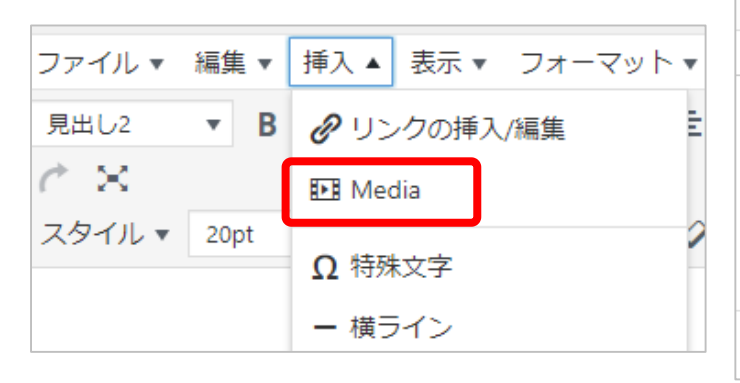

| ert/edit m                                                                 | nedia                                                                                                    | ×                                                                                                    |
|----------------------------------------------------------------------------|----------------------------------------------------------------------------------------------------|----------------------------------------------------------------------------------------------------|
| 埋め込む                                                                       | 詳細                                                                                                    |                                                                                                    |
| 込みコードを                                                                     | 以下にペーストしてください。                                                                                                    |                                                                                                    |
| ic5d1bdf77b<br>/iq5biC5YyX<br>!2sjp!4v1511<br>eborder="0'<br>vfullscreen=' | !2z44CSNTMwLTAwMDEg5aSn6Ziq5bqc5<br>SYy65qKF55Sw77yR5LiB55uu77yR!5e0!3m<br>772409387" width="600" height="300"<br>' style="border:0"<br>'allowfullscreen"> | a 12                                                                                                    |
|                                                                            |                                                                                                    |                                                                                                    |
|                                                                            | ert/edit m<br>埋め込む<br>込みコードを<br>ic5d1bdf77b<br>ic5biC5YyX!<br>l2sjp!4v1511<br>eborder="0"<br>rfullscreen="                                                 | ert/edit media<br>埋め込む 詳細<br>込みコードを以下にペーストしてください。<br>C5d1bdf77b!2z44CSNTMwLTAwMDEg5aSn6Ziq5bqc5<br>Ciq5biC5YyX5Yy65qKF55Sw77yR5LiB55uu77yR!5e0!3m<br>!2sjp!4v1511772409387" width="600" height="300"<br>eborder="0" style="border:0"<br>/fullscreen="allowfullscreen"> |

埋め込み用のソースを「埋め込

むに貼り付ける。

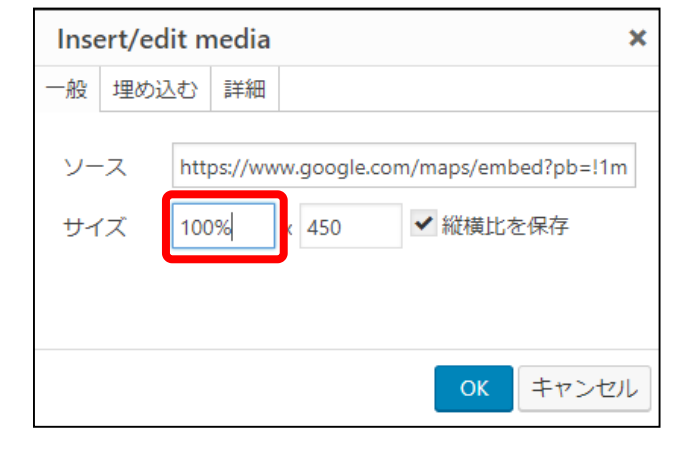

サイズの横幅を「100%」にする

## トップページにビジュアル画像を挿入する

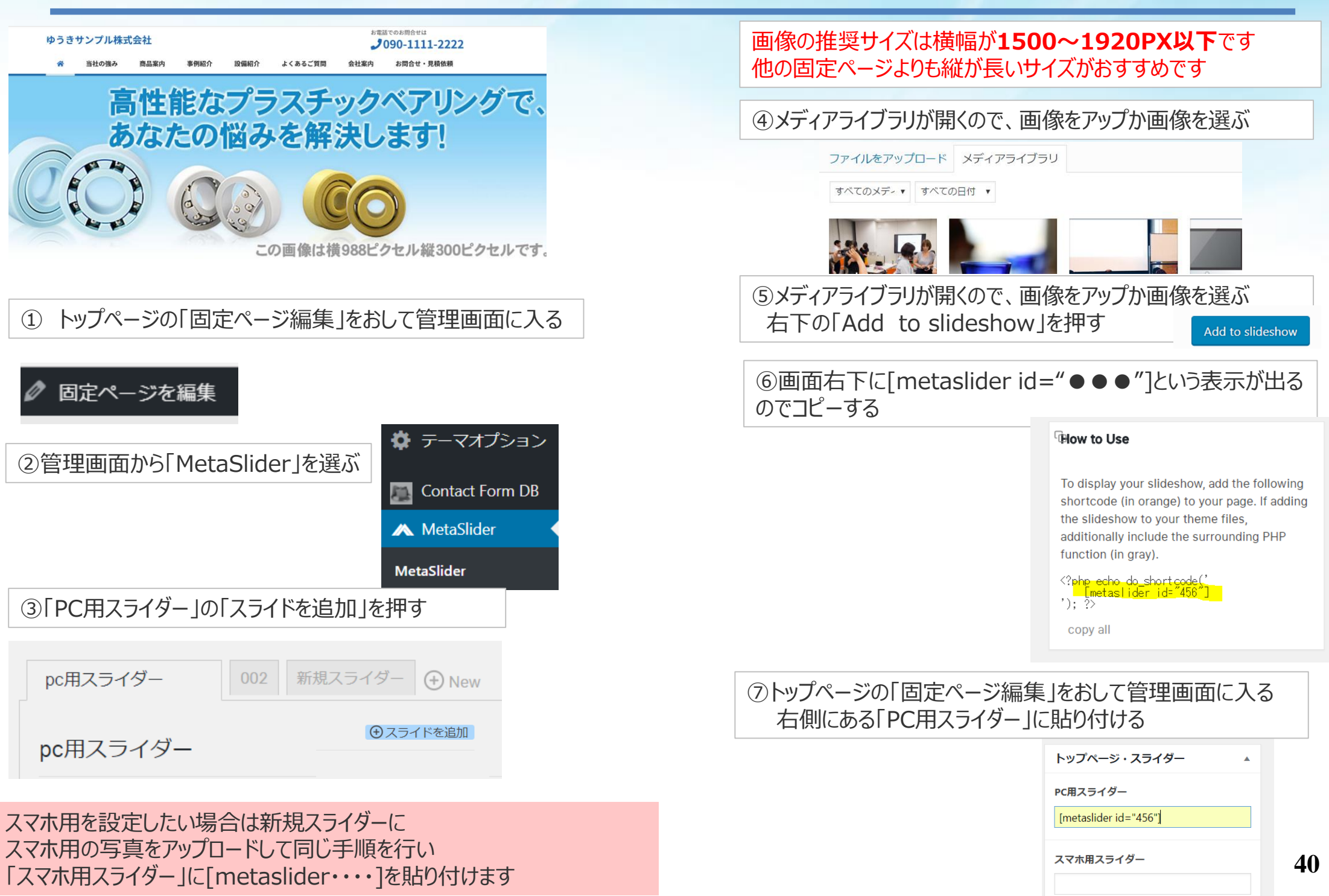

# 固定ページにビジュアル画像を挿入する

トップページ以外のページに も画像を入れたい場合

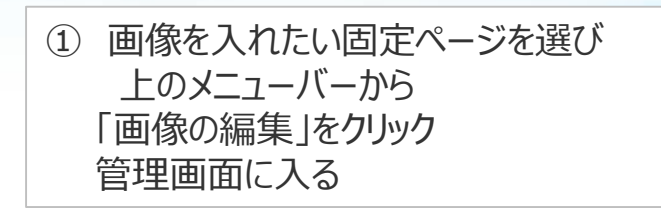

🥟 固定ページを編集

② ページの右側の「ページヘッダー画像」の「画像を 追加する」を押す

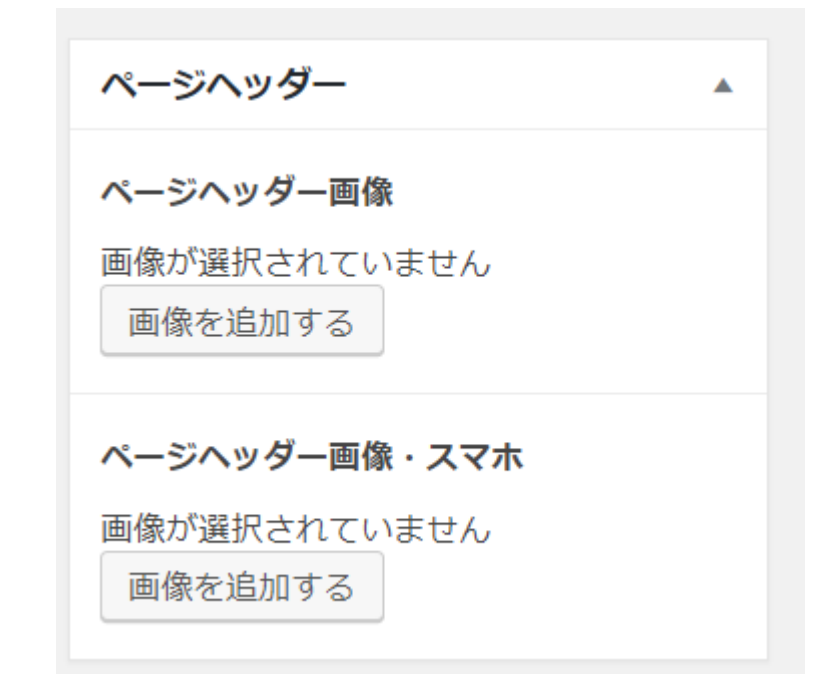

③ メディアライブラリが開くので画像をアップロード、もしくは選択して画面右下の「select」を押す

#### 画像を選択する

ファイルをアップロード メディアライブラリ

全ての画像 ▼ すべての日付

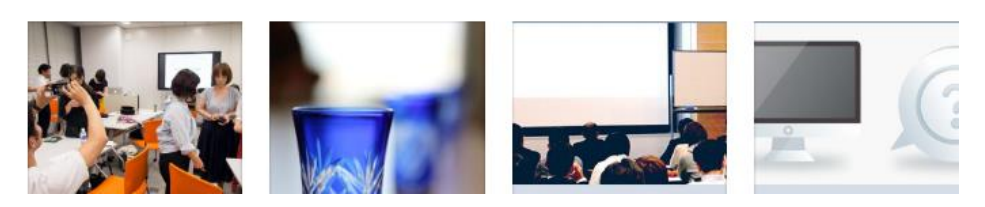

.

画像の推奨サイズは**横幅が1500~1920PX以下です。** 縦はトップページのビジュアル画像よりも小さいサイズがおすす めです。

他の固定ページと同じサイズの方がサイトがきれいに見せます

スマホ専用のサイズを設定したい場合は「ページヘッ ダー画像・スマホ」に画像を入れます 設定していない場合はpc用の画像がスマホで表示さ れます

ゆうきカンパニー 坪内 利文 http://tsubo.jp/

Select

# よくあるご質問のページを作る

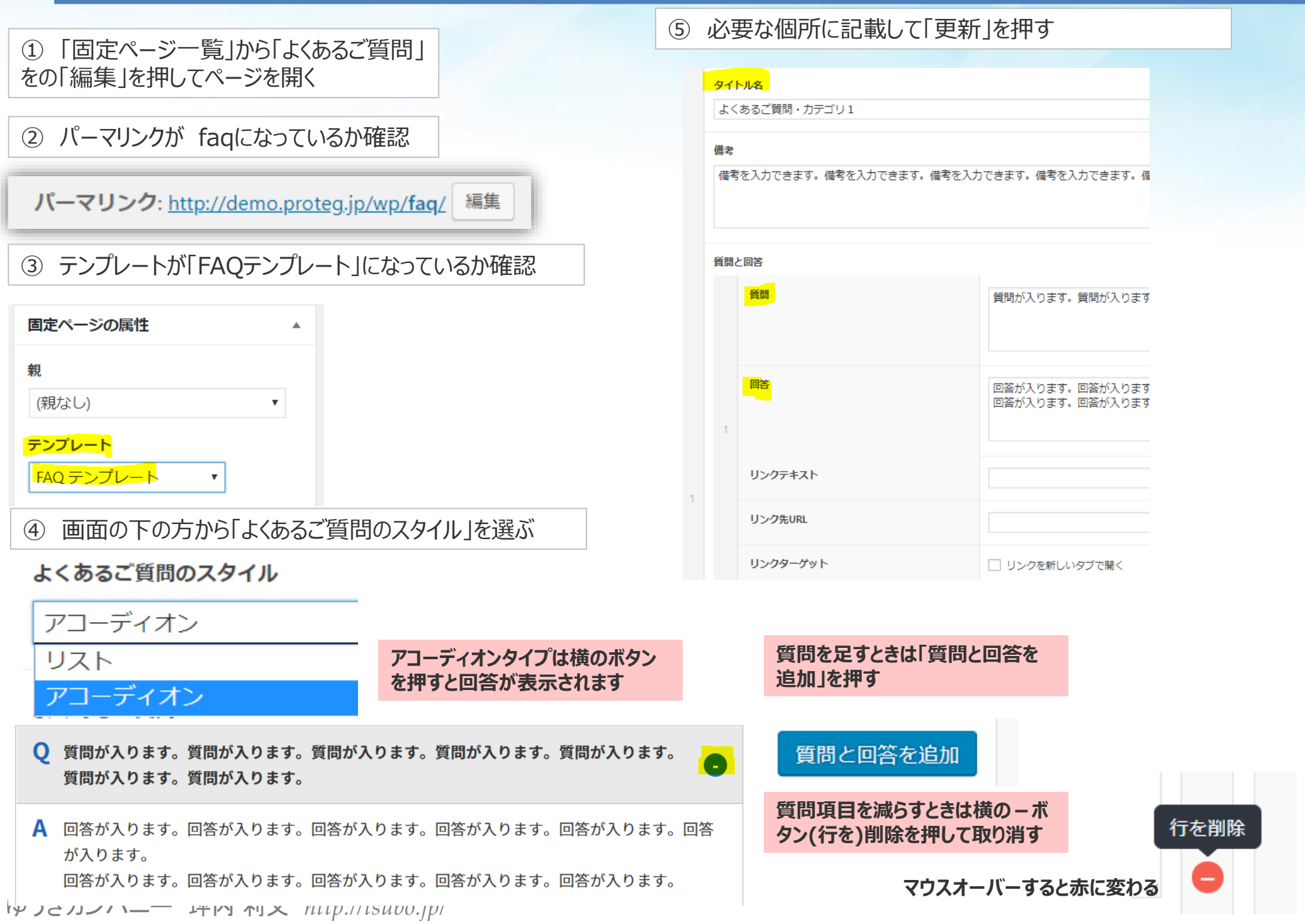

**4**2

# サイドバナーを画像で設置する

#### バナー画像を複数枚入れる場合は同じ大きさにしておく

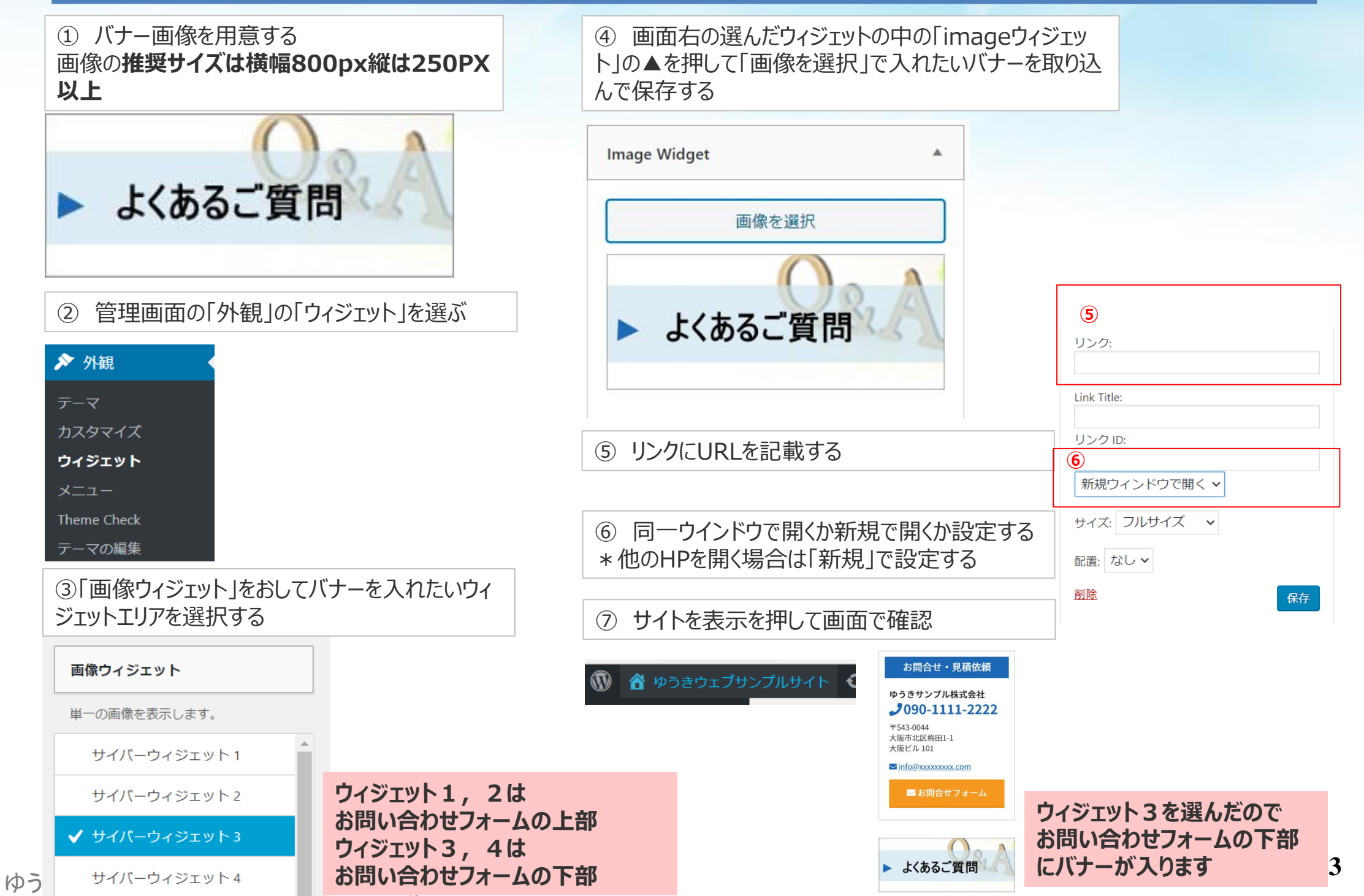

# サイドバナーをテキストで設置する

| ① 管理画面の「外観」の「ウィジ:                                          | ムHTMLJ<br>たいウィジェット                                           | ③選んだウィジェットエリアにできた「カスタムHTML」の▼を押<br>して出てくる内容の枠の中に<br><div class="sidebar-bnr"><br/><ul class="sidebar-bnr-list"><br/><li class="sidebar-bnr-list"><br/><a href="リンク先URL"><br/><span class="bnr-caption">テキストが入ります。<br/></span></a><br/></li><br/></ul><br/></div><br>のコードをコピーする<br>リンク先URLにURLを入れる<br>テキストが入りますには表示したいテキストを入れる<br>保存をする |
|------------------------------------------------------------|--------------------------------------------------------------|----------------------------------------------------------------------------------------------------|
| <b>画像ウィジェット</b><br>単一の画像を表示します。                            | ウィジェット1, 2は<br>お問い合わせフォームの上部<br>ウィジェット3, 4は<br>お問い合わせフォームの下部 | テキストが入ります。                                                                                                    |
| サイバーウィジェット1<br>サイバーウィジェット2<br>✓ サイバーウィジェット3<br>サイバーウィジェット4 |                                                              |                                                                                                    |

ゆうきカンパニー 坪内 利文 http://tsubo.jp/

# トピックスを追加してページをリンクする

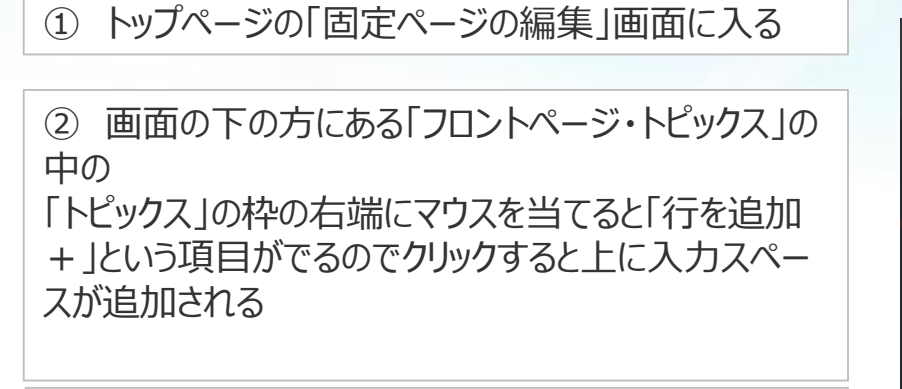

③日付はカレンダーが出てくるので選択

④内容にテキストを入力して「更新」を押す

| ロントページ・トピックス            | 0     |
|-------------------------|-------|
| ビックスの表示位置               |       |
| コンテンツエリアの上 💿 コンテンツエリアの下 |       |
| ビックス                    | field |
| 日付                      |       |
| 2020年05月21日             |       |
| 内容                      |       |
| 更新しました                  |       |
|                         |       |
|                         | / E   |

### トピックスにリンクを付けたい場合

①リンクしたいページを固定ページが投稿ページに作成する すでにあるページにリンクしたい場合は作成しなくて良い

| ②リンク先に上記のページのURLをコピーして更新す       | トビックス               | ① 公開状態: 公開 遍生                     |
|---------------------------------|---------------------|-----------------------------------|
| 3                               | 日付                  | m 投稿日: 2017 <b>年1月2日 16:41 編集</b> |
|                                 | 2020年05月21日         |                                   |
|                                 | 内容                  | ゴミ箱に移動                            |
|                                 | 更新しました              | ページ属性                             |
|                                 | 1                   | 親                                 |
|                                 |                     | (親なし) ~                           |
| リンク先が                           | リンク先                | テンプレート                            |
| 「白社のホームページでない場合」「PDF」の場合        | https://yukicom.jp/ | デフォルトテンプレート 🗸                     |
|                                 | リンクターゲット            | 並び順                               |
|                                 | () リンクを新しいタブで開く     | 3                                 |
| リンクターゲットのチェックボックスにチェックを入れる      |                     | ヘルプが必要ですか?両面のタイトルのト               |
|                                 |                     | 1                                 |
| ゆうきカンパニー 坪内 利文 http://tsubo.jp/ |                     | +                                 |

## Googleアナリティクスの設置

### アクセスログ解析のコード

http://www.google.co.jp/intl/ja/analytics/ 1 グーグルアナリティクスに登録する

グーグルアカウントがなければ作成して登録し、トラッキングコードを取得する

2 トラッキングコードを設置する ①ダッシュボードの「All in SEO」の一般設定を選択 ② webマスターツール をクリック ③アナリティクスをクリック、「雑多の検証」の枠にトラッキングコードを貼り付け保存する

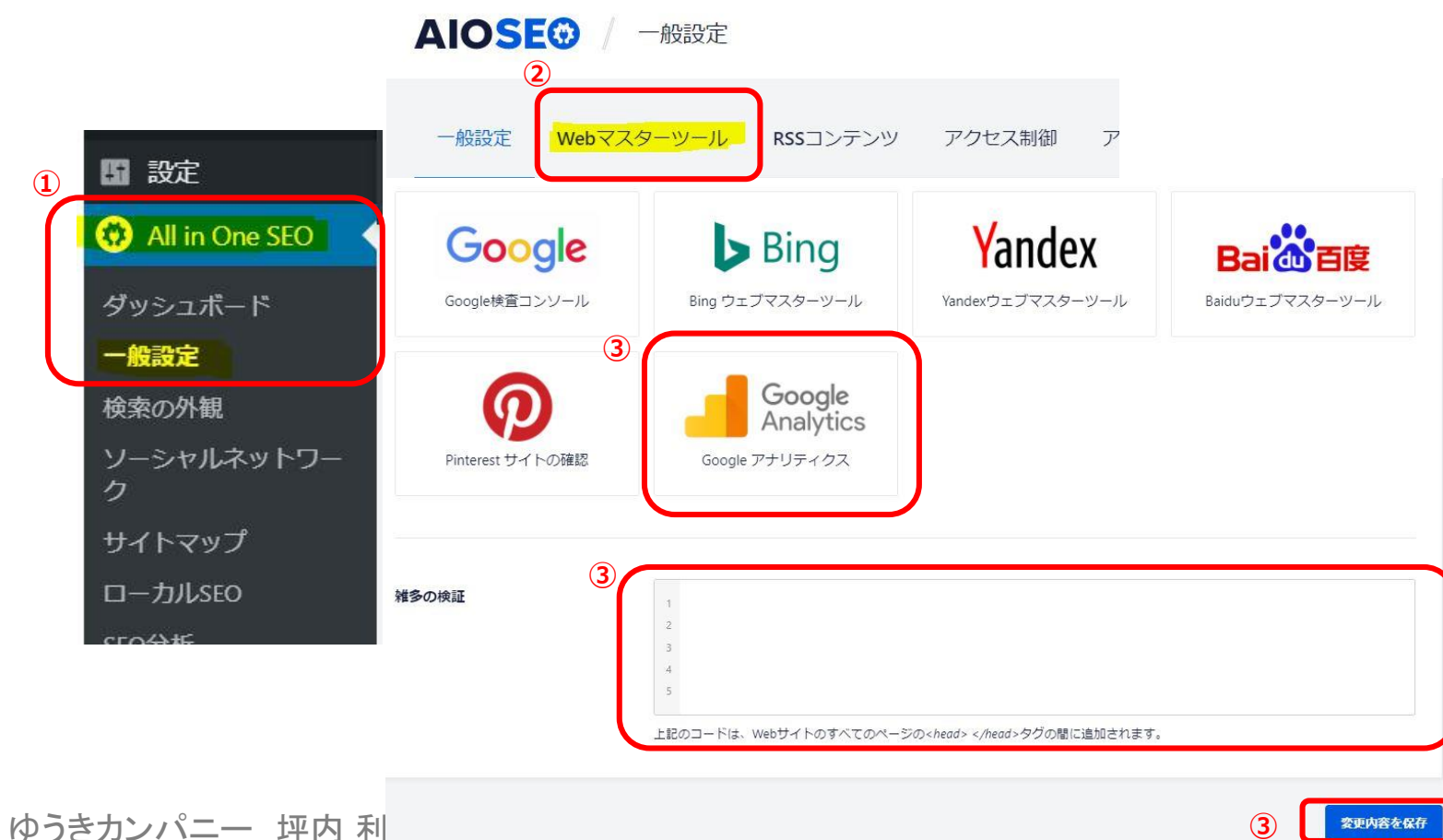

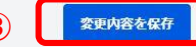

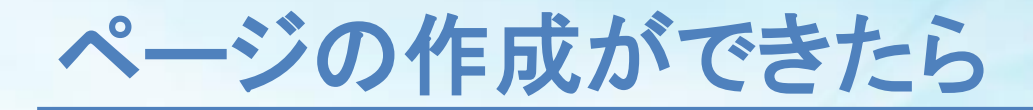

設定 > 表示設定

作成段階ではページが検索エンジンにかからないように設定しています。ページが出来上がったら、 管理画面の[設定]-[表示設定]から

「検索エンジンがサイトをインデックスしないようにする」のチェックを外して

「変更を保存」をクリックしてください。

| 📕 固定ページ             |                                                                                          |                                                                      |                     |
|---------------------|------------------------------------------------------------------------------------------|----------------------------------------------------------------------|---------------------|
| ■ コメント              | 1ページに表示する最大投稿数                                                                           | 10 件                                                                 |                     |
| ▶ お問い合わせ            |                                                                                          |                                                                      |                     |
| ▶ 外観                | RSS/Atom フィードで表示する<br>最新の投稿数                                                             | 10 項目                                                                |                     |
| 🕼 プラグイン 🚺           |                                                                                          |                                                                      |                     |
| <b>≟</b> ユ−ザ−       | RSS/Atom フィードでの各投稿                                                                       | <ul> <li>全文を表示</li> </ul>                                            |                     |
| & ツール               | の表示                                                                                      | <ul> <li>抜粋のみを表示</li> <li>チェ</li> </ul>                              | ックを外す               |
| <mark>↓†</mark> 設定  | ſ                                                                                        |                                                                      |                     |
| 一般                  | 検索エンジンでの表示                                                                               | ✓ 検索エンジンがサイトをインデックスしないようにする                                          |                     |
| 投稿設定                | · · · · · · · · · · · · · · · · · · ·                                                    | <del>- このり</del> クエストを尊重するかどうかは検索エンジンの設定によります。                       |                     |
| 表示設定                | Simple Login Lockdown                                                                    |                                                                      | ※この設定を変更してもすぐにけ検索   |
| ディスカッション            |                                                                                          |                                                                      |                     |
| メディア                | These options were added by Simple Login Lockdown and control access to your login form. |                                                                      | にはかかりません。検索エンジンで検索  |
| パーマリンク設定            | Login Attempt Limit                                                                      | C •                                                                  | して出てくるようになるまでには、10日 |
| Akismet             | Login Attempt Linit                                                                      | 5 .                                                                  | ~2调問程度かかります。        |
| Auto Post Thumbnail |                                                                                          |                                                                      |                     |
| カスタムフィールドテ          | Login Lockdown Time                                                                      | 60 Minutes 🔻                                                         |                     |
| TinyMCE Advanced    |                                                                                          | After the number of failed login attempts (specified above), how lon |                     |
|                     |                                                                                          |                                                                      |                     |
| Page Numbers        | 変更を保存                                                                                    | 「変更を保存」をク                                                            | フリックして保存する          |
| Contact Form DB     |                                                                                          |                                                                      |                     |

# ブラウザについて

Google chrome 最新版のご利用を推奨します。 古いブラウザを使った場合、正しく動作しないことがあります。

| 箱 | Arthon.proteg.jp/ P - ≥ C ×               |                                                           |
|---|-------------------------------------------|-----------------------------------------------------------|
|   | ファイル(F) 編集(E) 表示(V) お気に入り(A <u>ツール(T)</u> | ามเว้(н)                                                  |
|   | 閲覧の履歴の削除(D) Ctrl+Shift+Del                | ע–אג(ס) 🗕 🕼 🗣 🧈 🖉 אין אין אין אין אין אין אין אין אין אין |
|   | InPrivate ブラウズ(I) Ctrl+Shift+P            |                                                           |
|   | 追跡防止(K)                                   |                                                           |
|   | ActiveX フィルター(X)                          |                                                           |
|   | 接続の問題を診断(C)                               |                                                           |
|   | 最終閲覧セッションを再度開く(S)                         |                                                           |
|   | スタート メニューにサイトを追加(M)                       | よくあるご質問 依頼の流れ 設備紹介                                        |
|   | ダウンロードの表示(N) Ctrl+J                       |                                                           |
|   | ポップアップ ブロック(P) ▶                          |                                                           |
|   | SmartScreen フィルター機能(T)                    |                                                           |
|   | アドオンの管理(A)                                |                                                           |
| ~ | 互换表示(V)                                   |                                                           |
|   | 互换表示設定(B)                                 |                                                           |
|   | このフィードの購読(F)                              | 「写直等の素材」「キャッチコ                                            |
|   | フィード探索(E) ▶                               | 3760 376133 1177 4                                        |
|   | Windows Update(U)                         |                                                           |